Министерство сельского хозяйства Российской Федерации

ФГБОУ ВО Иркутский государственный аграрный университет им. А.А. Ежевского

Кафедра математики

М.А. Быкова

# ЭКОНОМЕТРИКА

# МЕТОДИЧЕСКИЕ УКАЗАНИЯ

для студентов экономического факультета

очной и заочной формы обучения

Молодежный, 2021

#### УДК 51

Печатается по разрешению учебно-методического Совета Иркутского государственного аграрного университета от 26.03.2021, протокол № 7.

Составитель: канд. эк. наук, доцент Быкова М.А.

Рецензент: канд. техн. наук, доц. Елтошкина Е.В.

Эконометрика. Методические указания для выполнения лабораторных работ для студентов экономических специальностей очного и заочного обучения. – Иркутск, ИрГАУ, 2021. – 52 с.

Эконометрика. Методические указания предназначены для самостоятельного выполнения лабораторных работ студентами экономических специальностей очного и заочного обучения Иркутского государственного аграрного университета им. А.А. Ежевского.

Методические указания состоят из самих заданий лабораторных работы, необходимым теоретическим материалом и рекомендаций о их выполнении в Excel.

© ФГБОУ ВО Иркутский государственный аграрный университет

# СОДЕРЖАНИЕ

| ВВЕДЕНИЕ                                                    | 4     |
|-------------------------------------------------------------|-------|
| ЛАБОРАТОРНАЯ РАБОТА №1                                      | 7     |
| ПОСТРОЕНИЕ МНОГОФАКТОРНОЙ РЕГРЕССИОННОЙ МОДЕЛИ              | 7     |
| ЛАБОРАТОРНАЯ РАБОТА №2                                      | ••••• |
| ПОСТРОЕНИЕ РЕГРЕССИОННЫХ МОДЕЛЕЙ С ПЕРЕМЕННОЙ<br>СТРУКТУРОЙ | 12    |
| Методические рекомендации по выполнению                     | ••••• |
| лабораторных работ №1 и №2 с помощью ППП «Excel»            | 17    |
| ЛАБОРАТОРНАЯ РАБОТА №3                                      | ••••• |
| «СТАТИСТИЧЕСКОЕ ПРОГНОЗИРОВАНИЕ»                            | ••••  |
| ПРОГНОЗИРОВАНИЕ НА ОСНОВЕ МОДЕЛЕЙ ТРЕНДОВ                   | 29    |
| Методические рекомендации по выполнению                     | ••••• |
| лабораторных работ №1 и №2 с помощью ППП «Excel»            | 37    |
| Приложения                                                  | 47    |
| СТАТИСТИКО-МАТЕМАТИЧЕСКИЕ ТАБЛИЦЫ                           | 47    |
| РЕКОМЕНДУЕМАЯ ЛИТЕРАТУРА                                    | 50    |
|                                                             |       |

#### введение

Сегодня деятельность в любой области экономики (управлении, финансово-кредитной сфере, маркетинге, усеете, аудите) требует от специалиста применения современных методов работы, знания достижений мировой экономической мысли и понимания научного языка. Большинство новых методов основано на эконометрических моделях, концепциях и приемах.

Специфической особенностью деятельности экономиста является работа в условиях недостатка информации и неполноты исходных данных. Анализ такой информации требует специальных методов, которые составляют один из аспектов эконометрики. Центральной проблемой эконометрики являются построение эконометрической модели и определение возможностей ее использования для описания, анализа и прогнозирования реальных экономических процессов.

Зарождение эконометрики является следствием междисциплинарного подхода к изучению экономики. Эта наука возникла в результате взаимодействия и объединения трех компонент: экономической теории, статистических математических методов. Впоследствии ним И к вычислительной техники присоединилось развитие И программного обеспечения, как условие развития эконометрики и возможности ее использования в реальных задачах.

Эконометрика — это наука, в которой с помощью статистических количественные устанавливаются методов взаимосвязи между То есть под экономическими переменными. эконометрикой следует определенный набор математико-статистических понимать средств, позволяющих проверять модельные соотношения между анализируемыми оценивать неизвестные значения экономическими показателями И параметров в этих соотношениях на основе исходных экономических данных.

Применяемые в эконометрике методы базируются на разделах регрессионного, дисперсионного и корреляционного анализов. Однако специфичность задач, с которыми здесь сталкиваются, вызывает необходимость особых изменений в принятых подходах и разработке специальных приемов.

Но наиболее существенная задача эконометрического исследования это оценка и проверка эконометрической модели. Эконометрическая модель, как правило, основана на теоретических предположениях о наборе взаимосвязанных переменных и характере связи между ними. При всем стремлении к «наилучшему» описанию связей приоритет отдается качественному анализу.

Выделяется три основных класса моделей, которые применяются для анализа и/или прогноза явлений и процессов в экономике.

Модели временных рядов. К этому классу относятся модели:

тренда:

где – временной тренд заданного параметрического вида (например, линейный , параболический ),

- случайная (стохастическая) компонента;

сезонности:

где – периодическая (сезонная) компонента,

- случайная компонента; *тренда и сезонности:* 

(аддитивная) или

, (мультипликативная),

где – временной тренд заданного параметрического вида,

– периодическая (сезонная) компонента,

- случайная компонента.

К моделям временных рядов относится множество более сложных моделей, таких как модели адаптивного прогноза, модели авторегрессии и скользящего среднего и др. Их общей чертой является то, что они объясняют поведение временного ряда, исходя только из его предыдущих значений. Такие модели могут применяться, например, для изучения и прогнозирования объема продаж авиабилетов, спроса на продукты питания, краткосрочного прогноза процентных ставок и т. п.

<u>Регрессионные модели с одним уравнением.</u> В таких моделях зависимая (объясняемая) переменная у представляется в виде функции

где – независимые (объясняющие) переменные-факторы, – параметры.

В зависимости от вида функции модели делятся на линейные и нелинейные (как по независимым переменным, так и по неизвестным параметрам). Например, можно исследовать спрос на мороженое как линейную функцию от времени, температуры воздуха, среднего уровня доходов. Зависимость же заработной платы от возраста, пола, уровня образования, стажа работы может и не быть линейной.

Область применения таких моделей, даже линейных, значительно тире, чем моделей временных рядов. Проблемам теории оценивания неизвестных параметров модели, ее верификации, отбора значимых факторов и другим посвящен огромный объем литературы. Эта тема является, пожалуй, стержневой в эконометрике и основной в данном учебнике.

<u>Системы одновременных уравнений.</u> Эти модели описываются системами уравнений. Системы могут состоять из тождеств и регрессионных уравнений, каждое из которых может, кроме объясняющих переменных, включать в себя также объясняемые переменные из других уравнений системы. Таким образом, мы имеем здесь набор объясняемых переменных, связанных через уравнения системы. Системы одновременных уравнений

требуют относительно более сложный математический аппарат. Они могут использоваться для макромоделей, моделей страновой экономики и др. Например, модель спроса и предложения:

(предложение), (спрос), (равновесие).

где – спрос на товар в момент времени t,

- предложение товара в момент времени t,

- цена товара в момент времени t,

- доход в момент времени t.

Цена товара и спрос на товар определяются из уравнений модели, т. е. являются эндогенными переменными. Предопределенными переменными в данной модели являются доход и значение цены товара в предыдущий момент времени .

Лабораторные работы по дисциплине «Эконометрика» предусмотрены по построению моделей двух классов: регрессионных моделей с одним уравнением и моделей временных рядов. Данная классификация и определила содержание данных методических указаний.

#### ЛАБОРАТОРНАЯ РАБОТА №1

### ПОСТРОЕНИЕ МНОГОФАКТОРНОЙ РЕГРЕССИОННОЙ МОДЕЛИ

#### План работы

- 1. Постановка задачи:
  - цель исследования;
  - выбор результирующего показателя;
  - подбор факторов в модель;
  - формирование гипотез о характере зависимости между результирующим показателем и факторами;
  - проверка основных предпосылок корреляционно-регрессионного анализа (стохастичность, тип распределения по гистограмме).
- 2. Оценка качества информации:
  - выявление формы зависимости и тесноты связи между результирующим показателем и факторами (на основе полей корреляции);
  - проверка достаточности наблюдений;
  - анализ однородности данных (коэффициент вариации);
  - проверка независимости наблюдений (коэффициент Дарбина-Уотсона);
  - проверка независимости факторов (анализ коллинеарности по матрице парных корреляций с предварительной проверкой статистической значимости коэффициентов корреляции по критерию Стьюдента).
- 3. Построение регрессионной модели и оценка ее качества:
  - подбор многофакторной модели по вариантам использования факторов;
  - построение модели методом пошаговой регрессии;
  - оценка надежности модели (по критерию Фишера);
  - оценка точности модели (по средней ошибке аппроксимации);
  - оценка полноты модели (по множественному коэффициенту детерминации);
  - оценка надежности коэффициентов регрессии (по критерию Стьюдента).
- 4. Интерпретация результатов корреляционно-регрессионного анализа:
  - визуализация зависимостей в модели (по графу связей);
  - интерпретация коэффициентов регрессии в натуральном масштабе;
  - интерпретация коэффициентов регрессии в стандартизованном масштабе;
  - интерпретация коэффициентов эластичности.
- 5. Выводы и рекомендации:
  - выделение регулируемых и малорегулируемых факторов;
  - ранжирование факторов;
  - предложения и мероприятия для достижения сформулированных целей.

Показатели, которые необходимо исследовать при проведении корреляционно-регрессионного анализа, представлены в табл. 1.1.

Таблица 1.1

Показатели для проведения корреляционно-регрессионного анализа

| Обозначение<br>показателей | Наименование показателей                        |  |  |  |  |  |  |
|----------------------------|-------------------------------------------------|--|--|--|--|--|--|
| Y1                         | производительность труда                        |  |  |  |  |  |  |
| Y2                         | индекс снижения себестоимости продукции         |  |  |  |  |  |  |
| Y3                         | рентабельность                                  |  |  |  |  |  |  |
| X4                         | трудоемкость единицы продукции                  |  |  |  |  |  |  |
| X5                         | удельный вес рабочих в составе ППП              |  |  |  |  |  |  |
| X6                         | удельный вес покупных изделий                   |  |  |  |  |  |  |
| X7                         | коэффициент сменности оборудования              |  |  |  |  |  |  |
| X8                         | премии и вознаграждения на одного работника     |  |  |  |  |  |  |
| X8                         | удельный вес потерь от брака                    |  |  |  |  |  |  |
| X10                        | фондоотдача                                     |  |  |  |  |  |  |
| X11                        | среднегодовая численность ППП                   |  |  |  |  |  |  |
| X12                        | среднегодовая стоимость ОПФ                     |  |  |  |  |  |  |
| X13                        | среднегодовой ФЗП ППП                           |  |  |  |  |  |  |
| X14                        | фондовооруженность труда                        |  |  |  |  |  |  |
| X15                        | оборачисваемость нормируемых оборотных средств  |  |  |  |  |  |  |
| X16                        | оборачиваемость ненормируемых оборотных средств |  |  |  |  |  |  |
| X17                        | непроизводственные расходы                      |  |  |  |  |  |  |

Распределение по вариантам проводится преподавателем, согласно таблице 1.2.

Таблица 1.2

| № варианта | Исследуемый показатель (Ү) | Номера факторов |
|------------|----------------------------|-----------------|
| 1          | 2                          | 3               |
| 1          | 1                          | 4,6,8,11,12     |
| 2          | 1                          | 4,6.8,11,13     |
| 3          | 1                          | 4,8,11,12,13    |
| 4          | 1                          | 4,6,8,13,14     |
| 5          | 1                          | 4,8,11,13,14    |
| 6          | 1                          | 4,6,8,12,13     |
| 7          | 1                          | 4,7,11,12,13    |
| 8          | 1                          | 4,7,9,12,13     |
| 9          | 1                          | 6,8,11,12,13    |
| 10         | 1                          | 6,8,9,13,14     |

Варианты по лабораторной работе №1

# Продолжение табл. 1.2

| 1  | 2 | 3             |
|----|---|---------------|
| 11 | 1 | 4,5,6,7,9     |
| 12 | 1 | 4,5,7,9,11    |
| 13 | 1 | 4,5,6,12,13   |
| 14 | 1 | 4,5,7,10,14   |
| 15 | 1 | 4,5,6,10,14   |
| 16 | 3 | 8,10,15,16,17 |
| 17 | 3 | 5,6,10,15,17  |
| 18 | 3 | 5,6,7,11,12   |
| 19 | 3 | 8,9,10,11,17  |
| 20 | 3 | 8,9,10,12,17  |
| 21 | 2 | 4,5,6,8,9     |
| 22 | 2 | 4,5,6,7,9     |
| 23 | 2 | 4,5,6,8,9     |
| 24 | 2 | 4,5,8,9,17    |
| 25 | 2 | 4,5,7,9,17    |

Исходные данные для выполнения лабораторной работы №1 представлены в таблице 1.3.

# Таблица 1.3

Исходные данные для выполнения лабораторной работы №1

| Nº         | Y1    | Y2    | <b>Y3</b> | X4   | X5   | X6   | X7   | X8   | <b>X9</b> | X10  | X11   | X12    | X13   | X14  | X15    | X16   | X17   |
|------------|-------|-------|-----------|------|------|------|------|------|-----------|------|-------|--------|-------|------|--------|-------|-------|
| наблюдения |       |       |           |      |      |      |      |      |           |      |       |        |       |      |        |       |       |
| 1          | 2     | 3     | 4         | 5    | 6    | 7    | 8    | 9    | 10        | 11   | 12    | 13     | 14    | 15   | 16     | 17    | 18    |
| 1          | 9,26  | 204,2 | 13,26     | 0,23 | 0,78 | 0,4  | 1,37 | 1,23 | 0,23      | 1,45 | 26006 | 167,69 | 47750 | 6,4  | 166,32 | 10,08 | 17,72 |
| 2          | 9,38  | 209,6 | 10,16     | 0,24 | 0,75 | 0,26 | 1,49 | 1,04 | 0,39      | 1,3  | 23935 | 186,1  | 50391 | 7,8  | 92,88  | 14,76 | 18,39 |
| 3          | 12,11 | 222,6 | 13,72     | 0,19 | 0,68 | 0,4  | 1,44 | 1,8  | 0,43      | 1,37 | 22589 | 220,45 | 43149 | 9,76 | 158,04 | 6,48  | 26,46 |
| 4          | 10,81 | 236,7 | 12,85     | 0,17 | 0,7  | 0,5  | 1,42 | 0,43 | 0,18      | 1,65 | 21220 | 169,3  | 41089 | 7,9  | 93,96  | 21,96 | 22,37 |
| 5          | 9,35  | 62    | 10,63     | 0,23 | 0,62 | 0,4  | 1,35 | 0,88 | 0,15      | 1,91 | 7394  | 39,53  | 14257 | 5,35 | 173,88 | 11,88 | 28,13 |
| 6          | 9,87  | 53,1  | 9,12      | 0,43 | 0,76 | 0,19 | 1,39 | 0,57 | 0,34      | 1,68 | 11586 | 40,41  | 22661 | 9,9  | 162,3  | 12,6  | 17,55 |
| 7          | 8,17  | 172,1 | 25,83     | 0,31 | 0,73 | 0,25 | 1,16 | 1,72 | 0,38      | 1,94 | 26609 | 102,96 | 52509 | 4,5  | 88,56  | 11,52 | 21,92 |
| 8          | 9,12  | 56,5  | 23,39     | 0,26 | 0,71 | 0,44 | 1,27 | 1,7  | 0,09      | 1,89 | 7801  | 37,02  | 14903 | 4,88 | 101,16 | 8,28  | 19,52 |
| 9          | 5,88  | 52,6  | 14,68     | 0,49 | 0,69 | 0,17 | 1,16 | 0,84 | 0,14      | 1,94 | 11587 | 45,74  | 25587 | 3,46 | 166,32 | 11,52 | 23,99 |
| 10         | 6,3   | 46,6  | 10,05     | 0,36 | 0,73 | 0,39 | 1,25 | 0,6  | 0,21      | 2,06 | 9475  | 40,07  | 16821 | 3,6  | 140,76 | 32,4  | 21,76 |
| 11         | 6,2   | 53,2  | 13,99     | 0,37 | 0,68 | 0,33 | 1,13 | 0,82 | 0,42      | 1,96 | 10811 | 45,44  | 19459 | 3,56 | 128,52 | 11,52 | 25,68 |
| 12         | 5,49  | 30,1  | 9,68      | 0,43 | 0,74 | 0,25 | 1,1  | 0,84 | 0,05      | 1,02 | 6371  | 41,08  | 12973 | 5,65 | 177,84 | 17,28 | 18,13 |
| 13         | 6,5   | 146,4 | 10,03     | 0,35 | 0,66 | 0,32 | 1,15 | 0,67 | 0,29      | 1,85 | 26761 | 136,14 | 50907 | 4,28 | 114,48 | 16,2  | 25,74 |
| 14         | 6,61  | 18,1  | 9,13      | 0,38 | 0,72 | 0,02 | 1,23 | 1,04 | 0,48      | 0,88 | 4210  | 42,39  | 6920  | 8,85 | 93,24  | 13,32 | 21,21 |
| 15         | 4,32  | 13,6  | 5,37      | 0,42 | 0,68 | 0,06 | 1,39 | 0,66 | 0,41      | 0,62 | 3557  | 37,39  | 5736  | 8,52 | 126,72 | 17,28 | 22,97 |
| 16         | 7,37  | 89,8  | 9,87      | 0,3  | 0,77 | 0,15 | 1,38 | 0,86 | 0,62      | 1,09 | 14148 | 101,78 | 26705 | 7,19 | 91,8   | 9,72  | 16,38 |
| 17         | 7,02  | 62,5  | 12,62     | 0,32 | 0,78 | 0,08 | 1,35 | 0,79 | 0,56      | 1,6  | 9872  | 47,55  | 20068 | 4,82 | 69,12  | 16,2  | 13,21 |
| 18         | 8,25  | 46,3  | 5,02      | 0,25 | 0,78 | 0,2  | 1,42 | 0,34 | 1,76      | 1,53 | 5975  | 32,61  | 11487 | 5,46 | 66,24  | 24,84 | 14,48 |
| 19         | 8,15  | 103,5 | 21,18     | 0,31 | 0,81 | 0,2  | 1,37 | 1,6  | 1,31      | 1,4  | 16662 | 103,25 | 32029 | 6,2  | 67,68  | 14,76 | 13,38 |
| 20         | 8,72  | 73,3  | 25,17     | 0,26 | 0,79 | 0,3  | 1,41 | 1,46 | 0,45      | 2,22 | 9166  | 38,95  | 18946 | 4,25 | 50,4   | 7,56  | 13,69 |
| 21         | 6,64  | 76,6  | 19,4      | 0,37 | 0,77 | 0,24 | 1,35 | 1,27 | 0,5       | 1,32 | 15118 | 81,32  | 28025 | 5,38 | 70,56  | 8,64  | 16,66 |
| 22         | 8,1   | 73,01 | 21        | 0,29 | 0,78 | 0,1  | 1,48 | 1,58 | 0,77      | 1,48 | 11429 | 67,26  | 20968 | 5,88 | 72     | 8,64  | 15,06 |
| 23         | 5,52  | 32,3  | 6,57      | 0,34 | 0,72 | 0,11 | 1,24 | 0,68 | 1,2       | 0,68 | 6462  | 59,92  | 11049 | 9,27 | 97,2   | 9     | 20,09 |
| 24         | 9,37  | 199,6 | 14,19     | 0,23 | 0,79 | 0,47 | 1,4  | 0,86 | 0,21      | 2,3  | 24628 | 107,34 | 45893 | 4,36 | 80,28  | 14,76 | 15,98 |

Продолжение табл. 1.3

|    |       |       | 1     |      |      |      |      |      |      |      | r     | -      | r     |       | / 1    | ·     |       |
|----|-------|-------|-------|------|------|------|------|------|------|------|-------|--------|-------|-------|--------|-------|-------|
| 1  | 2     | 3     | 4     | 5    | 6    | 7    | 8    | 9    | 10   | 11   | 12    | 13     | 14    | 15    | 16     | 17    | 18    |
| 25 | 13,17 | 598,1 | 15,81 | 0,17 | 0,77 | 0,53 | 1,45 | 1,98 | 0,25 | 1,37 | 49727 | 512,6  | 99400 | 10,31 | 51,48  | 10,08 | 18,27 |
| 26 | 6,67  | 71,2  | 5,23  | 0,29 | 0,8  | 0,34 | 1,4  | 0,33 | 0,15 | 1,51 | 11470 | 53,81  | 20719 | 4,69  | 105,12 | 14,76 | 14,42 |
| 27 | 6,68  | 90,8  | 7,99  | 0,41 | 0,71 | 0,2  | 1,28 | 0,45 | 0,66 | 1,43 | 19448 | 80,83  | 36813 | 4,16  | 128,52 | 10,44 | 22,76 |
| 28 | 5,22  | 82,1  | 17,5  | 0,41 | 0,79 | 0,24 | 1,33 | 0,74 | 0,74 | 1,82 | 18963 | 59,42  | 33956 | 3,13  | 94,68  | 14,76 | 15,41 |
| 29 | 10,02 | 76,2  | 17,16 | 0,22 | 0,76 | 0,54 | 1,22 | 0,03 | 0,32 | 2,62 | 9185  | 36,96  | 17016 | 4,02  | 85,32  | 20,52 | 19,35 |
| 30 | 8,16  | 119,5 | 14,54 | 0,29 | 0,78 | 0,4  | 1,28 | 0,99 | 0,89 | 1,75 | 17478 | 91,43  | 34873 | 5,23  | 76,32  | 14,4  | 16,83 |
| 31 | 3,78  | 21,9  | 6,24  | 0,51 | 0,62 | 0,2  | 1,47 | 0,24 | 0,23 | 1,54 | 6265  | 17,16  | 11237 | 2,74  | 153    | 24,84 | 30,53 |
| 32 | 6,48  | 48,4  | 12,08 | 0,36 | 0,75 | 0,64 | 1,27 | 0,57 | 0,32 | 2,25 | 8810  | 27,29  | 17306 | 3,1   | 107,64 | 11,16 | 17,98 |
| 33 | 10,44 | 173,5 | 9,49  | 0,23 | 0,71 | 0,42 | 1,51 | 1,22 | 0,54 | 1,07 | 17659 | 184,33 | 39250 | 10,44 | 90,72  | 6,48  | 22,09 |
| 34 | 7,65  | 74,1  | 9,28  | 0,26 | 0,74 | 0,27 | 1,46 | 0,68 | 0,75 | 1,44 | 10342 | 58,42  | 19074 | 5,65  | 82,44  | 9,72  | 18,29 |
| 35 | 8,77  | 68,6  | 11,42 | 0,27 | 0,65 | 0,37 | 1,27 | 1    | 0,16 | 1,4  | 8901  | 59,4   | 18452 | 6,67  | 79,92  | 3,24  | 26,05 |
| 36 | 7     | 60,8  | 10,31 | 0,29 | 0,66 | 0,38 | 1,43 | 0,81 | 0,24 | 1,31 | 8402  | 49,63  | 17500 | 5,91  | 120,96 | 6,48  | 26,2  |
| 37 | 11,06 | 355,6 | 8,65  | 0,01 | 0,84 | 0,35 | 1,5  | 1,27 | 0,59 | 1,12 | 32625 | 391,27 | 7888  | 11,99 | 84,6   | 5,4   | 17,26 |
| 38 | 9,02  | 264,8 | 10,94 | 0,02 | 0,74 | 0,42 | 1,35 | 1,14 | 0,56 | 1,16 | 31160 | 258,62 | 58947 | 8,3   | 85,32  | 6,12  | 18,83 |
| 39 | 13,28 | 526,6 | 9,87  | 0,18 | 0,75 | 0,32 | 1,41 | 1,89 | 0,63 | 0,88 | 46461 | 75,66  | 94697 | 1,63  | 101,52 | 8,64  | 19,7  |
| 40 | 9,27  | 118,6 | 6,14  | 0,25 | 0,75 | 0,33 | 1,47 | 0,67 | 1,1  | 1,07 | 13833 | 123,68 | 29626 | 8,94  | 107,64 | 11,88 | 16,87 |
| 41 | 6,7   | 37,1  | 12,93 | 0,31 | 0,79 | 0,29 | 1,35 | 0,96 | 0,39 | 1,24 | 6391  | 37,21  | 11688 | 5,82  | 85,32  | 7,92  | 14,63 |
| 42 | 6,69  | 57,7  | 9,78  | 0,38 | 0,72 | 0,3  | 1,4  | 0,67 | 0,73 | 1,49 | 11115 | 53,37  | 21955 | 4,8   | 131,64 | 10,08 | 22,17 |
| 43 | 9,42  | 51,6  | 13,22 | 0,24 | 0,7  | 0,56 | 1,2  | 0,98 | 0,28 | 2,03 | 6555  | 32,87  | 12243 | 5,01  | 116,24 | 18,72 | 22,62 |
| 44 | 7,24  | 64,7  | 17,29 | 0,31 | 0,66 | 0,42 | 1,15 | 1,16 | 0,1  | 1,84 | 11085 | 45,63  | 20193 | 4,12  | 138,24 | 13,68 | 26,44 |
| 45 | 5,39  | 48,3  | 7,11  | 0,42 | 0,69 | 0,26 | 1,09 | 0,54 | 0,68 | 1,22 | 9484  | 48,41  | 20122 | 5,1   | 156,96 | 16,56 | 22,26 |
| 46 | 5,61  | 15    | 22,49 | 0,51 | 0,71 | 0,16 | 1,26 | 1,23 | 0,87 | 1,72 | 3967  | 13,58  | 7612  | 3,49  | 137,52 | 14,76 | 19,13 |
| 47 | 5,59  | 87,5  | 12,14 | 0,31 | 0,73 | 0,45 | 1,36 | 0,78 | 0,49 | 1,75 | 15283 | 63,99  | 27404 | 4,19  | 135,72 | 7,92  | 18,28 |
| 48 | 6,57  | 108,4 | 15,25 | 0,37 | 0,65 | 0,31 | 1,15 | 1,16 | 0,16 | 1,46 | 20874 | 104,55 | 39648 | 5,01  | 155,52 | 18,36 | 28,23 |
| 49 | 6,54  | 267,3 | 31,34 | 0,16 | 0,82 | 0,08 | 1,87 | 4,44 | 0,85 | 1,6  | 19418 | 222,11 | 43799 | 11,44 | 48,6   | 8,28  | 12,39 |
| 50 | 4,23  | 34,2  | 11,56 | 0,18 | 0,8  | 0,68 | 1,17 | 1,06 | 0,13 | 1,47 | 3351  | 25,76  | 6235  | 7,67  | 42,84  | 14,04 | 11,64 |
| 51 | 5,22  | 26,8  | 30,14 | 0,43 | 0,83 | 0,03 | 1,61 | 2,13 | 0,49 | 1,38 | 6338  | 29,52  | 11524 | 4,66  | 142,2  | 16,92 | 8,62  |
| 52 | 18    | 43,6  | 19,71 | 0,4  | 0,7  | 0,02 | 1,34 | 1,21 | 0,09 | 1,41 | 9756  | 41,99  | 17309 | 4,3   | 145,8  | 11,16 | 20,1  |
| 53 | 11,03 | 72    | 23,56 | 0,31 | 0,74 | 0,22 | 1,22 | 2,2  | 0,79 | 1,39 | 11705 | 78,11  | 22225 | 4,62  | 120,52 | 14,76 | 19,41 |

#### ЛАБОРАТОРНАЯ РАБОТА №2

# ПОСТРОЕНИЕ РЕГРЕССИОННЫХ МОДЕЛЕЙ С ПЕРЕМЕННОЙ СТРУКТУРОЙ

#### Цель:

1. Научиться строить модель с фиктивными объясняющими переменными, описывающую экономическую систему и производить ее идентификацию.

 Научиться проверять эконометрические модели на наличие: мультиколлинеарности факторов и автокорреляции случайной составляющей.

По своему варианту необходимо:

- 1) определить фиктивные переменные и вид модели с переменной структурой;
- 2) произвести идентификацию модели;
- 3) рассчитать общую, факторную и остаточную дисперсии;
- 4) вычислить коэффициент детерминации;
- 5) вычислить стандартную ошибку регрессии;
- 6) вычислить стандартные ошибки параметров регрессии;
- 7) проверить общее качество модели при уровне значимости, равном 0,05;
- 8) проверить существенность влияния фактора «пол» на размер заработной платы человека;
- 9) проверить модель на наличие мультиколлинеарности факторов;
- 10) проверить модель на наличие автокорреляции случайной составляющей.

Распределение по вариантам проводится преподавателем, согласно таблице 1.4.

Таблица 1.4

| Nº       |                | Исследуемый      | Φαιστοριμ                           |
|----------|----------------|------------------|-------------------------------------|
| варианта |                | показатель       | Факторы                             |
| 1        | только женщины | заработная плата | степень, должность при приеме       |
| 2        | только женщины | заработная плата | степень, наличие семьи              |
| 3        | только женщины | заработная плата | степень, возраст                    |
| 4        | только женщины | заработная плата | степень, стаж                       |
| 5        | только женщины | заработная плата | должность при приеме, возраст       |
| 6        | только женщины | заработная плата | должность при приеме, стаж          |
| 7        | только женщины | заработная плата | должность при приеме, наличие семьи |
| 8        | только женщины | заработная плата | наличие семьи, возраст              |
| 9        | только женщины | заработная плата | наличие семьи, стаж                 |
| 10       | только женщины | заработная плата | наличие степени при приеме, стаж    |
| 11       | только мужчины | заработная плата | степень, должность при приеме       |
| 12       | только мужчины | заработная плата | степень, наличие семьи              |
| 13       | только мужчины | заработная плата | степень, возраст                    |
| 14       | только мужчины | заработная плата | степень, стаж                       |
| 15       | только мужчины | заработная плата | должность при приеме, возраст       |
| 16       | только мужчины | заработная плата | должность при приеме, стаж          |
| 17       | только мужчины | заработная плата | должность при приеме, наличие семьи |
| 18       | только мужчины | заработная плата | наличие семьи, возраст              |
| 19       | только мужчины | заработная плата | наличие семьи, стаж                 |
| 20       | только мужчины | заработная плата | наличие степени при приеме, стаж    |
| 21       | все            | заработная плата | степень, возраст                    |
| 22       | все            | заработная плата | должность при приеме, возраст       |
| 23       | все            | заработная плата | наличие семьи, возраст              |
| 24       | все            | заработная плата | пол, возраст                        |
| 25       | все            | заработная плата | наличие степени при приеме, возраст |
| 26       | все            | заработная плата | степень, стаж                       |
| 27       | все            | заработная плата | должность при приеме, стаж          |
| 28       | все            | заработная плата | наличие семьи, стаж                 |
| 29       | все            | заработная плата | пол, стаж                           |
| 30       | все            | заработная плата | наличие степени при приеме, стаж    |

#### Варианты по лабораторной работе №2

Исходные данные для выполнения лабораторной работы №2 представлены в таблице 1.5

### Таблица 1.5

Исходные данные для выполнения лабораторной работы №2

| №<br>п/п | Степень  | Должность при<br>приеме | Наличие степени<br>при приеме | Пол | Наличие<br>семьи | Возраст | Стаж | Зарплата | Возраст при<br>приеме |
|----------|----------|-------------------------|-------------------------------|-----|------------------|---------|------|----------|-----------------------|
| 1        | магистр  | доцент                  | да                            | Ж   | да               | 35      | 0    | 16 209   | 35                    |
| 2        | бакалавр | доцент                  | нет                           | Ж   | да               | 37      | 0    | 23 253   | 37                    |
| 3        | бакалавр | доцент                  | нет                           | Ж   | нет              | 32      | 1    | 26 399   | 31                    |
| 4        | бакалавр | доцент                  | нет                           | Ж   | нет              | 26      | 1    | 19 876   | 25                    |
| 5        | магистр  | инструктор              | да                            | Ж   | нет              | 33      | 1    | 21 619   | 32                    |
| 6        | магистр  | доцент                  | да                            | Ж   | да               | 43      | 2    | 23 602   | 41                    |
| 7        | бакалавр | доцент                  | нет                           | Ж   | да               | 41      | 2    | 23 602   | 39                    |
| 8        | магистр  | инструктор              | да                            | Ж   | да               | 39      | 2    | 22 447   | 37                    |
| 9        | бакалавр | доцент                  | нет                           | Ж   | да               | 39      | 2    | 21 864   | 37                    |
| 10       | магистр  | инструктор              | да                            | Ж   | нет              | 41      | 2    | 23 602   | 39                    |
| 11       | магистр  | доцент                  | да                            | Ж   | да               | 30      | 3    | 23 413   | 27                    |
| 12       | бакалавр | инструктор              | нет                           | Ж   | да               | 41      | 3    | 19 313   | 38                    |
| 13       | магистр  | инструктор              | да                            | Ж   | нет              | 41      | 3    | 21 455   | 38                    |
| 14       | магистр  | доцент                  | да                            | Ж   | да               | 46      | 4    | 25 072   | 42                    |
| 15       | бакалавр | инструктор              | нет                           | Ж   | да               | 44      | 4    | 22 981   | 40                    |
| 16       | магистр  | инструктор              | да                            | Ж   | нет              | 28      | 4    | 21 669   | 24                    |
| 17       | магистр  | доцент                  | да                            | Ж   | да               | 38      | 5    | 24 740   | 33                    |
| 18       | магистр  | инструктор              | да                            | Ж   | нет              | 35      | 5    | 23 602   | 30                    |
| 19       | магистр  | инструктор              | да                            | Ж   | да               | 46      | 6    | 24 772   | 40                    |
| 20       | магистр  | инструктор              | да                            | Ж   | да               | 45      | 6    | 25 784   | 39                    |
| 21       | магистр  | доцент                  | да                            | Ж   | да               | 42      | 6    | 26 120   | 36                    |
| 22       | магистр  | инструктор              | да                            | Ж   | нет              | 33      | 6    | 23 449   | 27                    |
| 23       | бакалавр | инструктор              | нет                           | Ж   | нет              | 46      | 8    | 25 110   | 38                    |
| 24       | магистр  | инструктор              | да                            | Ж   | нет              | 36      | 11   | 29 598   | 25                    |
| 25       | магистр  | доцент                  | нет                           | Ж   | да               | 48      | 12   | 33 675   | 36                    |
| 26       | магистр  | инструктор              | нет                           | Ж   | нет              | 34      | 13   | 27 129   | 21                    |

Продолжение таблицы 1.5

| 1  | 2        | 3          | 4   | 5 | 6   | 7  | 8  | 9      | 10 |
|----|----------|------------|-----|---|-----|----|----|--------|----|
| 27 | магистр  | инструктор | да  | Ж | нет | 39 | 13 | 28 775 | 26 |
| 28 | бакалавр | доцент     | нет | Ж | да  | 51 | 13 | 30 831 | 38 |
| 29 | магистр  | доцент     | да  | Ж | да  | 55 | 14 | 32 701 | 41 |
| 30 | магистр  | инструктор | да  | Ж | нет | 44 | 15 | 31 728 | 29 |
| 31 | магистр  | инструктор | да  | Ж | нет | 41 | 15 | 29 187 | 26 |
| 32 | магистр  | инструктор | да  | Ж | да  | 63 | 15 | 31 728 | 48 |
| 33 | магистр  | инструктор | да  | Ж | нет | 47 | 16 | 31 728 | 31 |
| 34 | магистр  | доцент     | да  | Ж | да  | 61 | 16 | 34 161 | 45 |
| 35 | магистр  | доцент     | да  | М | нет | 42 | 1  | 24 450 | 41 |
| 36 | бакалавр | инструктор | нет | М | да  | 29 | 2  | 24 904 | 27 |
| 37 | магистр  | профессор  | да  | М | нет | 43 | 3  | 34 134 | 40 |
| 38 | магистр  | доцент     | да  | М | нет | 36 | 3  | 24 740 | 33 |
| 39 | магистр  | доцент     | да  | М | да  | 43 | 3  | 27 540 | 40 |
| 40 | магистр  | доцент     | да  | М | да  | 42 | 5  | 26 120 | 37 |
| 41 | магистр  | инструктор | да  | М | да  | 40 | 6  | 24 772 | 34 |
| 42 | магистр  | доцент     | да  | М | нет | 46 | 6  | 32 701 | 40 |
| 43 | магистр  | доцент     | да  | М | да  | 48 | 6  | 32 701 | 42 |
| 44 | магистр  | инструктор | да  | М | да  | 47 | 6  | 27 129 | 41 |
| 45 | бакалавр | доцент     | нет | М | да  | 34 | 8  | 30 831 | 26 |
| 46 | доктор   | инструктор | да  | М | да  | 42 | 10 | 25 447 | 32 |
| 47 | магистр  | инструктор | да  | М |     | 36 | 10 | 25 447 | 26 |
| 48 | магистр  | профессор  | да  | М | да  | 51 | 13 | 35 132 | 38 |
| 49 | доктор   | профессор  | да  | М | да  | 56 | 14 | 36 105 | 42 |
| 50 | магистр  | доцент     | да  | М | да  | 47 | 15 | 32 701 | 32 |
| 51 | магистр  | доцент     | да  | М | нет | 41 | 15 | 33 675 | 26 |
| 52 | бакалавр | инструктор | нет | М | нет | 45 | 15 | 27 541 | 30 |
| 53 | бакалавр | профессор  | нет | М | да  | 61 | 15 | 37 773 | 46 |
| 54 | магистр  | инструктор | да  | М | нет | 42 | 16 | 28 775 | 26 |
| 55 | магистр  | инструктор | нет | М | нет | 54 | 16 | 31 069 | 38 |
| 56 | магистр  | профессор  | да  | М | да  | 58 | 16 | 39 470 | 42 |
| 57 | магистр  | профессор  | да  | М | нет | 55 | 16 | 35 132 | 39 |
| 58 | магистр  | профессор  | да  | М | нет | 48 | 16 | 34 161 | 32 |
| 59 | магистр  | доцент     | да  | М | нет | 46 | 17 | 33 675 | 29 |
| 60 | магистр  | профессор  | да  | М | да  | 54 | 17 | 37 226 | 37 |

Продолжение таблицы 1.5

| 1  | 2        | 3          | 1   | 5 | 6   | 7  | 8  | 0      | 10 |
|----|----------|------------|-----|---|-----|----|----|--------|----|
| 1  | 2        | 5          | 4   | 5 | 0   | /  | 0  | 3      | 10 |
| 61 | магистр  | профессор  | да  | Μ | да  | 56 | 17 | 40 592 | 39 |
| 62 | магистр  | инструктор | да  | М | да  | 49 | 18 | 34 647 | 31 |
| 63 | магистр  | доцент     | да  | М | да  | 51 | 19 | 31 243 | 32 |
| 64 | магистр  | инструктор | нет | М | нет | 53 | 19 | 43 208 | 34 |
| 65 | бакалавр | инструктор | нет | М | нет | 43 | 19 | 32 701 | 24 |
| 66 | бакалавр | инструктор | нет | М | нет | 48 | 19 | 30 010 | 29 |
| 67 | магистр  | доцент     | да  | М | да  | 56 | 21 | 39 470 | 35 |
| 68 | магистр  | профессор  | да  | М | да  | 65 | 21 | 41 713 | 44 |
| 69 | магистр  | инструктор | да  | М | нет | 52 | 22 | 37 223 | 30 |
| 70 | магистр  | инструктор | да  | М | да  | 61 | 22 | 37 226 | 39 |
| 71 | магистр  | инструктор | нет | М | да  | 68 | 22 | 36 105 | 46 |
| 72 | магистр  | профессор  | да  | М | да  | 66 | 22 | 43 208 | 44 |
| 73 | магистр  | профессор  | да  | М | да  | 59 | 22 | 43 208 | 37 |
| 74 | магистр  | доцент     | да  | М | да  | 61 | 25 | 41 713 | 36 |
| 75 | магистр  | инструктор | нет | М | нет | 52 | 25 | 37 226 | 27 |

#### Методические рекомендации по выполнению

#### лабораторных работ №1 и №2 с помощью ППП «Excel»

1. Настройка пакета для выполнения регрессионного анализа

Процедуры корреляционно-регрессионного анализа выполняются в табличном процессоре с помощью модуля «Пакет анализа». Для подключения этого модуля с помощью команды СЕРВИС – НАДСТРОЙКИ выведите окно НАДСТРОЙКИ и включите надстройку ПАКЕТ АНАЛИЗА.

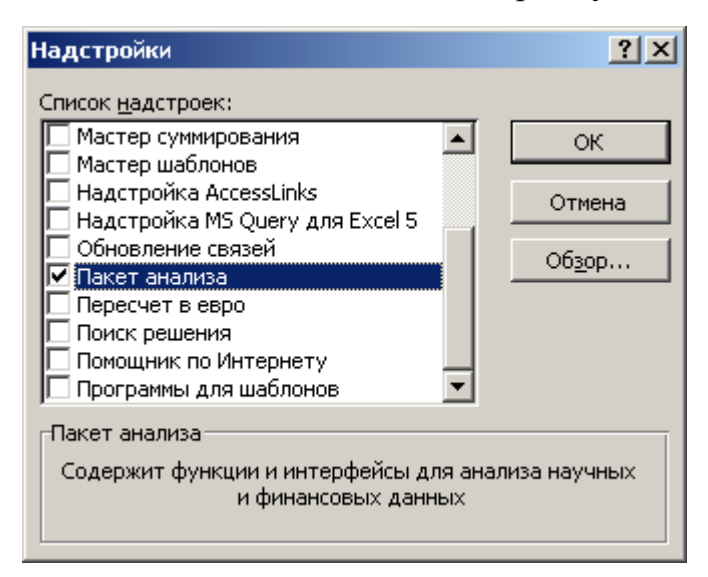

Рис. 1.6. Диалоговое окно Надстройки меню Сервис.

После выполнения этой процедуры в ниспадающем меню пункта СЕРВИС появится команда АНАЛИЗ ДАННЫХ.

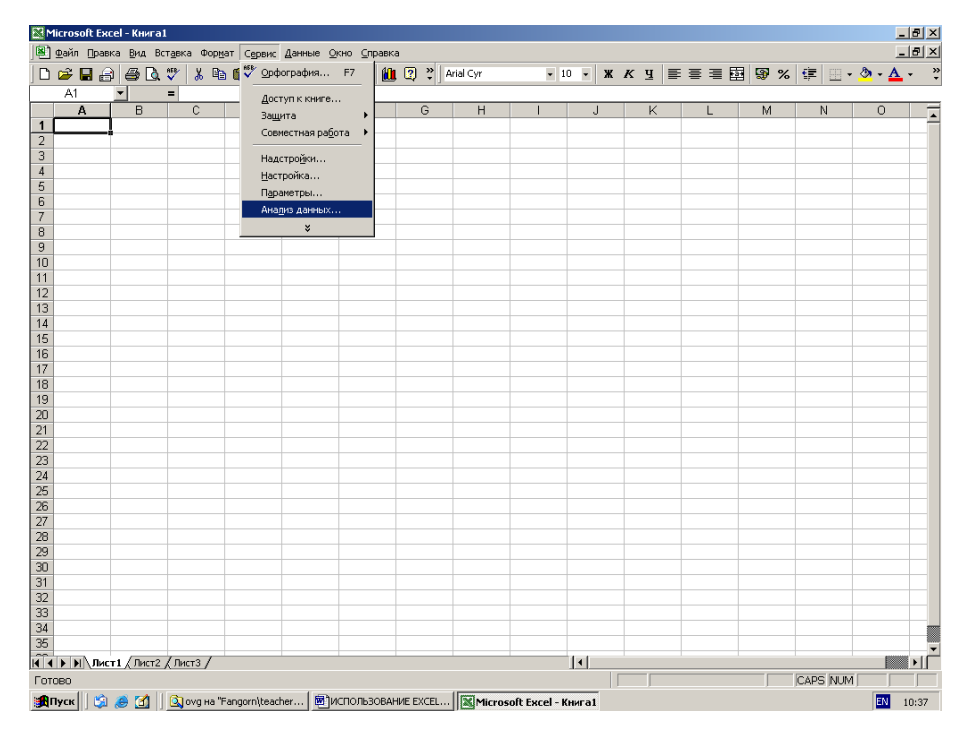

Рис. 1.7. Лист ППП «Excel» пункт меню Сервис команда Анализ данных.

#### 2. Расчет показателей описательной статистики

Для проверки требований, предъявляемых к исходным данным, следует рассчитать ряд показателей, характеризующих эти данные (среднее значение, дисперсия и т. д.). Эти характеристики данных можно получить, воспользовавшись функцией СЕРВИС - АНАЛИЗ ДАННЫХ – ОПИСАТЕЛЬНАЯ СТАТИСТИКА.

| Анализ данных                                                                                                    | ? ×               |
|----------------------------------------------------------------------------------------------------|-------------------|
| Инструменты анализа                                                                                                    | OK                |
| Однофакторный дисперсионный анализ<br>Двухфакторный дисперсионный анализ с повторениями<br>Двухфакторный дисперсионный анализ без повторений<br>Корреляция<br>Ковариация | Отмена<br>Справка |
| Описательная статистика<br>Экспоненциальное сглаживание<br>Двухвыборочный F-тест для дисперсии<br>Анализ Фурье<br>Гистограмма                                            |                   |

Рис. 1.8. Диалоговое окно АНАЛИЗ ДАННЫХ.

После выбора требуемой функции откроется окно ОПИСАТЕЛЬНАЯ СТАТИСТИКА.

| Описательная статистика                                                                                                    |                                                                   | <u>? ×</u>                      |
|----------------------------------------------------------------------------------------------------|-------------------------------------------------------------------|---------------------------------|
| Входные данные<br>В <u>х</u> одной интервал:<br>Группирование:<br>Г Метки в первой строке                                                                                                    | <ul> <li>по стол<u>б</u>цам</li> <li>по с<u>т</u>рокам</li> </ul> | ОК<br>Отмена<br><u>С</u> правка |
| Параметры вывода<br>С В <u>ы</u> ходной интервал:<br>Иовый рабочий <u>л</u> ист:<br>Новая рабочая <u>к</u> нига<br>Итоговая статистика<br>Уровень надежности:<br>К-ый <u>н</u> аименьший:<br>К-ый н <u>а</u> ибольший: | 95 %<br>1<br>1                                                    |                                 |

Рис. 1.9. Диалоговое окно ОПИСАТЕЛЬНАЯ СТАТИСТИКА.

Для расчета показателей описательной статистики в окне «Входной интервал» укажите область ячеек электронной таблицы, где расположены анализируемые данные (исследуемый показатель и все факторы). Желательно в эту область включить ячейки с обозначениями переменных

(X0, X1, ..., Xp) для комфортного восприятия результатов вычислений. Если метки данных (обозначения переменных) учтены, то в области ВХОДНЫЕ ДАННЫЕ включите опцию «Метки в первой строке». Затем в области «Параметры вывода» укажите, куда должны быть выведены результаты расчетов (*Новый лист* либо *Выходной интервал* и верхняя левая ячейка области электронной таблицы, где должны быть размещены результаты).

В области «Параметры вывода» включите опцию «Итоговая статистика» и выполните процедуру.

В полученных результатах расчетов удалите повторяющуюся информацию (многократное повторение названий статистик) и рассчитайте для каждого показателя коэффициенты вариации (по среднему значению и стандартному отклонению).

# 3. Выявление тесноты связи и закона зависимости между факторами и результирующим показателем (анализ полей корреляции)

Для построения полей корреляции (диаграмм рассеивания) используйте команду ВСТАВКА – ДИАГРАММА – ТОЧЕЧНАЯ (вариант без соединения точек) либо мастер диаграмм. В результате выполнения этой команды появится окно МАСТЕР ДИАГРАММ (шаг 2 из 4):

| астер диагра                      | амм (шаг 2 из 4): источник данных диаграммы                                                                                                 | ? ×     |
|-----------------------------------|----------------------------------------------------------------------------------------------------|---------|
| Диапазон дан                      | ных Ряд                                                                                                    |         |
| Для созд<br>"Диапази<br>необход   | дания диаграммы щелкните кнопку в поле<br>он". Затем укажите на листе ячейки, содержащие<br>имые для построения диаграммы данные и подписи. |         |
| <br>Д <u>и</u> апазон:<br>Ряды в: | С стро <u>к</u> ах<br>С стол <u>б</u> цах                                                                                                   | <u></u> |
| <u></u>                           |                                                                                                    |         |

Рис. 1.10. Диалоговое окно МАСТЕРА ДИАГРАММ.

В окне *Диапазон* укажите область столбца электронной таблицы, где находится массив данных для фактора, и через точку с запятой область данных по результирующему показателю. Щелкните мышкой по кнопке ДАЛЕЕ. В результате появится окно следующего 3 шага. В соответствующих окнах введите заголовок графика и названия осей; разместите график на

рабочем листе. Постройте графики, отражающие влияние каждого фактора на исследуемый показатель.

| Мастер диаграмм (шаг 3 из 4): па | араметры диаграммы             | <u>?</u> × |
|----------------------------------|--------------------------------|------------|
| Заголовки Оси Линии сетк         | ки   Легенда   Подписи данных  | 1          |
| Название диагра <u>м</u> мы:     | 14                             |            |
| Ось X ( <u>к</u> атегорий):      |                                |            |
| Ось Y (зна <u>ч</u> ений):       | 8<br>6<br>• • •                | + Pag1     |
| Вторая ось X (категорий):        | ¢                              |            |
| Вторая ось Y (значений):         |                                |            |
| Отм                              | мена < <u>Н</u> азад Далее > [ | отово      |

Рис. 1.11. Диалоговое окно МАСТЕРА ДИАГРАММ – Параметры диаграммы.

Элементы корреляционной матрицы получите, воспользовавшись функцией СЕРВИС - АНАЛИЗ ДАННЫХ - КОРРЕЛЯЦИЯ. В результате будет открыто окно АНАЛИЗ ДАННЫХ.

| Анализ данных                                       | ? ×    |
|-----------------------------------------------------|--------|
| Инструменты анализа                                 | ОК     |
| Однофакторный дисперсионный анализ                  |        |
| Двухфакторный дисперсионный анализ с повторениями 🦷 | Отмена |
| Двухфакторный дисперсионный анализ без повторений   |        |
| Корреляция                                          | [ ]    |
| Ковариация                                          | правка |
| Описательная статистика                             | -      |
| Экспоненциальное сплаживание                        |        |
| Двухвыборочный F-тест для дисперсии                 |        |
| Анализ Фурье                                        | -      |
| Гистограмма                                         | ·      |
|                                                     |        |

Рис. 1.12. Диалоговое окно АНАЛИЗ ДАННЫХ.

После выбора требуемой функции откроется окно КОРРЕЛЯЦИЯ.

| Корреляция                    |               | <u>?</u> × |
|-------------------------------|---------------|------------|
| Входные данные                |               |            |
| В <u>х</u> одной интервал:    |               |            |
| Группирование:                | • по столбцам | Отмена     |
|                               | О по строкам  | Справка    |
| 🗹 [Метки в первой строке]     | _             |            |
| Параметры вывода              |               |            |
| О Выходной интервал:          | <u></u>       |            |
| • Новый рабочий <u>л</u> ист: |               |            |
| О Новая рабочая книга         |               |            |

Рис. 1.13. Диалоговое окно КОРРЕЛЯЦИЯ.

В окне «Входной интервал» задайте область ячеек электронной таблицы, где расположены анализируемые данные (исследуемый показатель и все факторы). В эту область так же включите ячейки с обозначениями переменных (X0, X1, ..., Xp). Если метки учтены в области данных, то в окне КОРРЕЛЯЦИЯ включите опцию «Метки в первой строке». Затем в области «Параметры вывода» укажите левую верхнюю ячейку области электронной таблицы, куда должна быть выведена корреляционная матрица.

Анализируя корреляционную матрицу, сделайте выводы о том, как сильно связаны факторы между собой и с исследуемым показателем. Если обнаружены коллинеарные (мультиколлинеарные) факторы, то для дальнейшего анализа следует оставить только один из этих факторов. Проводя анализ взаимосвязей показателей по корреляционной матрице, необходимо помнить о том, что парные коэффициенты корреляции - это показатели тесноты связи для линейных зависимостей.

#### 4. Расчет параметров регрессионной модели

Вид регрессионной модели обосновывают двумя путями: теоретическим и эмпирическим. В первом случае используют качественные рассуждения о законе связи между исследуемым показателем и каждым из факторов, а также результаты других исследователей по построению аналогичных регрессионных моделей. При эмпирическом подходе выводы о форме связи делают на основе анализа фактических данных, представленных в виде первичных полей корреляции.

Чаще всего для анализа используют линейный вид модели или модель, которую можно привести к линейному виду путем некоторых преобразований и замены переменных.

Для расчета параметров регрессионной модели воспользуйтесь функцией СЕРВИС - АНАЛИЗ ДАННЫХ - РЕГРЕССИЯ. В результате появится окно АНАЛИЗ ДАННЫХ. В этом окне выберите инструмент анализа РЕГЕРССИЯ.

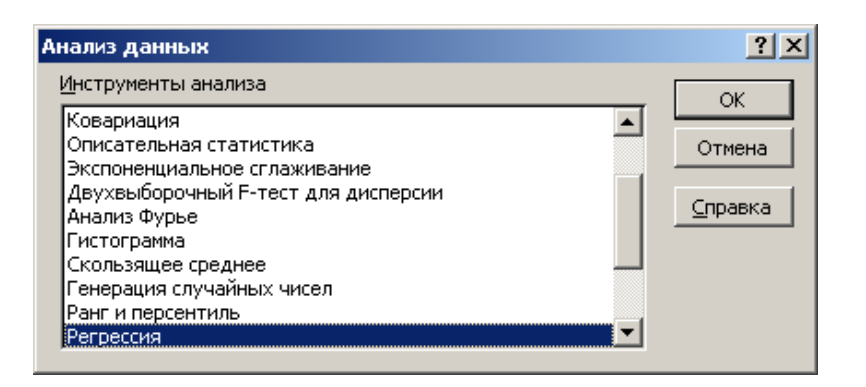

Рис. 1.14. Диалоговое окно АНАЛИЗ ДАННЫХ.

После щелчка мышкой по кнопке ОК на экране появится окно РЕГРЕССИЯ.

| Входные данные                  |                               | ОК             |
|---------------------------------|-------------------------------|----------------|
| <u>В</u> ходной интервал Y:     | <u>1</u>                      |                |
| В <u>х</u> одной интервал X:    | <u></u>                       | Отмен          |
| ✓ <u>М</u> етки                 | 🔲 К <u>о</u> нстанта - ноль   | <u>С</u> правк |
| 🔲 Уровень надежности:           | 95 %                          |                |
| Параметры вывода                |                               | Ī              |
| О Выходной интервал:            | <b>1</b>                      |                |
| • Новый рабочий <u>л</u> ист:   |                               |                |
| 🔘 Новая рабочая <u>к</u> нига   |                               |                |
| Остатки                         |                               |                |
| Остатки                         | 🔲 [рафик остатков             |                |
| С <u>т</u> андартизованные оста | атки 🦳 График <u>п</u> одбора |                |
| Нормальная вероятность          |                               |                |
| График нормальной веро          | атности                       |                |

Рис. 1.15. Диалоговое окно РЕГРЕССИЯ.

В этом окне в области «Входной интервал Y» укажите область ячеек, где находятся данные исследуемого показателя, в области «Входной интервал X» - область ячеек с данными по всем факторам. Желательно при этом учитывать обозначения переменных. Если метки данных включены при определении области переменных, то включите опцию «Метки».

Чтобы получить данные для расчета средней относительной ошибки аппроксимации, в этом диалоговом окне поставьте флажок рядом с опцией ОСТАТКИ.

В результате использования функции СЕРВИС - АНАЛИЗ ДАННЫХ - РЕГРЕССИЯ будут получены не только параметры модели, но и показатели, позволяющие оценить надежность построенной модели.

#### 5. Исключение из модели факторов, оказывающих несущественной влияние

Все факторы, влияние которых на исследуемый показатель несущественно, должны быть исключены из модели. Влияние фактора следует считать несущественным, если соответствующий коэффициент

регрессии статистически не значим, то есть его можно приравнять нулю. Коэффициент регрессии  $a_j$  следует считать статистически значимым (не равным нулю), если фактическая величина критерия Стьюдента будет больше табличного значения этого критерия. Табличное значение критерия Стьюдента можно найти, воспользовавшись в Excel мастером функций  $f_x$ .

После обращения к мастеру функций на экране появится окно «Мастер функций – шаг 1 из 2».

| Мастер функций - шаг 1 из 2                                                                                                    |                                                                                   | <u>? ×</u> |  |  |  |
|----------------------------------------------------------------------------------------------------|-----------------------------------------------------------------------------------|------------|--|--|--|
| Категория:<br>10 недавно использовавшихся<br>Полный алфавитный перечень<br>Финансовые<br>Лата и время                                   | Функция:<br>СРОТКЛ<br>СТАНДОТКЛОН<br>СТАНДОТКЛОНА<br>СТАНДОТКЛОНП                 |            |  |  |  |
| Математические<br>Статистические<br>Ссылки и массивы<br>Работа с базой данных<br>Текстовые<br>Логические<br>Порверка свойств и значений | СТАНДОТКЛОНПА<br>СТОШҮХ<br>СТЬЮДРАСП<br>СТЬЮДРАСПОБР<br>СЧЁТ<br>СЧЁТЕСЛИ<br>СЧЁТЗ |            |  |  |  |
| СТЪЮДРАСПОБР(вероятность;степени_свободы)<br>Возвращает обратное распределение Стьюдента.                                               |                                                                                   |            |  |  |  |
|                                                                                                    |                                                                                   | ОК Отмена  |  |  |  |

Рис. 1.16. Диалоговое окно МАСТЕРА ФУНКЦИЙ.

В левой части этого окна выберите категорию функций «Статистические», в правой части, используя бегунок, выберите функцию «СТЬЮДРАСПРОБР» и щелкните мышкой по кнопке OK. В результате появится окно для задания параметров этой функции. В этом окне «Вероятность» – уровень значимости  $\alpha$  ( $\alpha = 1$ - P, где P - доверительная вероятность).

| -стьюдраспобр<br>Вероятност<br>Степени_свободы                                    | ь              | 🔜 = число<br>🔜 = число |  |
|-----------------------------------------------------------------------------------|----------------|------------------------|--|
| Возвращает обратное распределе                                                    | ние Стьюдента. | =                      |  |
| Вероятность вероятность, связанная с двуххвостовым t-распределением<br>Стьюдента. |                |                        |  |
| 2                                                                                 | Значение:      | ОК Отмена              |  |

Рис. 1.17. Диалоговое окно функции СТЬЮДРАСПОБР.

Уровень значимости  $\alpha$  обычно принимают равным 0,05; число степеней свободы k = n - m (где n - число наблюдений, m - число параметров регрессионной модели).

Если в модели присутствует несколько несущественных факторов, то первым следует исключить тот фактор, для которого табличное значение критерия Стьюдента  $t_{\alpha,k}$  намного больше  $t_{pacy}$ . Несущественно влияющий фактор убирают из совокупности наблюдений и пересчитывают параметры регрессионной модели и ее характеристики. Для модели, полученной на втором шаге, заново проверяют статистическую значимость коэффициентов регрессии. Если вновь обнаружен фактор, оказывающий несущественное влияние на анализируемый показатель, то этот фактор также исключают из модели. Отсев факторов из модели выполняют до тех пор, пока в ней останутся только факторы, оказывающие сильное влияние на  $X_0$ .

Чтобы убедиться в том, что из модели были исключены факторы, оказывающие слабое влияние на исследуемый показатель, сравните величины коэффициентов детерминации первого и последнего шагов. Их различие будет незначительным.

#### 6. Проверка надежности регрессионной модели

Вывод о статистической значимости модели в целом делают по *F*-критерию. Если фактическая величина критерия Фишера окажется больше табличного значения, то полученная модель статистически значима и полно описывает изменение исследуемого показателя под действием факторов, присутствующих в модели.

Теоретическое значение F - критерия также можно получить с помощью мастера функций  $f_x$ . Для этого в окне «Мастер функций – шаг 1 из 2» следует выбрать функцию FPACПОБР.

| Категория: Функция:<br>10 недавно использовавшихся<br>Полный алфавитный перечень<br>финансовые<br>Дата и время<br>Финкция:<br>ГРАСП<br>ГРАСПОБР<br>ZTECT<br>БЕТАОБР                                                                                                    | ий - шаг 1 из 2 🥂 🔀 🤶 🤶                                                                                                    |
|----------------------------------------------------------------------------------------------------|----------------------------------------------------------------------------------------------------|
| 10 недавно использовавшихся<br>Полный алфавитный перечень<br>Финансовые<br>Дата и время<br>Финансовые                                                                                                    | <u>Ф</u> ункция:                                                                                                    |
| Математические         БЕТАРАСП           Статистические         БИНОМРАСП           Ссылки и массивы         ВЕЙБУЛЛ           Работа с базой данных         ВЕРОЯТНОСТЬ           Текстовые         ГАММАНЛОГ           Логические         ГАММАОБР           Проверка свойств и значений         ГАММАРАСП | ользовавшихся<br>итный перечень<br>1е<br>1е<br>1е<br>1е<br>1е<br>1е<br>1е<br>1е<br>1е<br>1е                                                  |
| FPACПОБР(вероятность; степени_свободы1; степени_свободы2)         Возвращает обратное значение для F-распределения вероятностей: если p = FPACП(x,), то FPACПOБР(p,) = x.         ОК Отмена                                                                                                    | роятность;степени_свободы1;степени_свободы2)<br>ратное значение для F-распределения вероятностей: если p = FPACП(x,),<br>) = x.<br>ОК Отмена |

Рис. 1.18. Диалоговое окно МАСТЕРА ФУНКЦИЙ.

В окне выбранной функции задайте требуемые параметры.

| FPACHOEP                                                                                                    |           |           |  |  |
|----------------------------------------------------------------------------------------------------|-----------|-----------|--|--|
| Вероятнос                                                                                                    | ть        | 🗾 = число |  |  |
| Степени_свобод                                                                                                    | əi1       | 🗾 = число |  |  |
| Степени_свобод                                                                                                    | JI2       | 🗾 = число |  |  |
| =<br>Возвращает обратное значение для F-распределения вероятностей: если p = FPACП(x,), то<br>FPACПОБР(p,) = x.<br>Вероятность вероятность, связанная с F-интегральным распределением, число в<br>диапазоне от 0 до 1 включительно. |           |           |  |  |
| 2                                                                                                    | Значение: | ОК Отмена |  |  |

Рис. 1.19. Диалоговое окно функции FPACПОБР.

«Вероятность» – уровень значимости  $\alpha$  (обычно принимают равным 0,05); «Число\_степеней свободы1» - это число факторов, присутствующих в модели, «Число\_степеней свободы2» определяют как разность между числом наблюдений и числом параметров модели.

Если  $F_{pacy} > F_{табл}$ , то построенная модель считается статистически надежной, а следовательно, правильно отражает закон изменения исследуемого показателя под действием факторов, присутствующих в модели.

#### 7. Построение гистограммы

Гистограммы при проведении корреляционно-регрессионного анализа строятся для определения однородности исходных данных по исследуемых показателям, а также для проверки выполнения пятой предпосылки метода наименьших квадратов. По гистограммам определяется на сколько исследуемые данные (исходная информация, остатки, полученные после проведения корреляционно-регрессионного анализа) соответствуют закону нормального распределения.

Построить гистограмму можно с помощью табличного редактора «Excel». Для этого необходимо активировать Пакет анализа: Закладка Данные – Пакет анализа – Гистограмма - ОК (рис. 26).

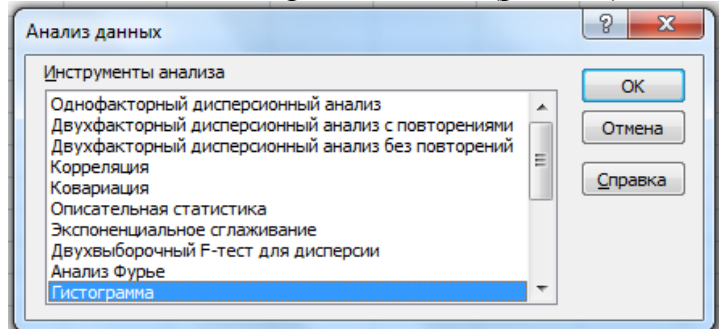

Рис. 1.20. Диалоговое окно АНАЛИЗ ДАННЫХ.

| стограмма                                                                                                    |                | ? <mark>x</mark>                |
|----------------------------------------------------------------------------------------------------|----------------|---------------------------------|
| Входные данные<br>В <u>х</u> одной интервал:<br>И <u>н</u> тервал карманов:                                                                            |                | ОК<br>Отмена<br><u>С</u> правка |
| Параметры вывода<br>Выходной интервал:<br>Новый рабочий <u>л</u> ист:<br>Новая рабочая <u>к</u> нига<br>Парето (отсортированна<br>Интегральный процент | я гистограмма) |                                 |

Рис. 1.21. Диалоговое окно ГИСТОГРАММА.

Входной интервал – ввод исходных данных по показателю, предназначенному для построения гистограммы.

*Интервал карманов* – остается пустым. Программа разобьет временной ряд на интервалы самостоятельно.

*Метки* – ставятся в том случае, если при вводе входного интервала учтены заголовки в первой строке, так называемые метки.

Входной интервал — выделяется область, куда будут выведены данные анализа. Она не должна пересекаться с какими-либо данными на листе, чтобы не перекрывать их.

Новый рабочий лист – если активировать данный пункт, то результаты построения гистограммы будут выведены на отдельный рабочий лист.

Вывод графика – позволяет наглядно увидеть гистограмму.

#### 8. Проверка адекватности регрессионной модели

Среднюю относительную ошибку аппроксимации пользователь должен

рассчитать самостоятельно по формуле  $\bar{\varepsilon} = \frac{1}{n} \sum \frac{|x_{0_i} - \tilde{x}_{0_i}|}{x_{0_i}} * 100\%$ ., где  $x_{0_i}(\tilde{x}_{0_i}) - 10\%$ 

фактические (расчетные) значения исследуемого показателя.

Если модель используют для целей анализа, допустима величина средней относительной ошибки до 10%, при применении модели для прогнозирования ошибка не должна быть больше 4%.

Для этого рядом с остатками следует добавить столбец фактических значений исследуемого показателя и выполнить ряд промежуточных расчетов.

#### 9. Интерпретация полученных результатов

На этом этапе разрабатывают рекомендации об использовании результатов регрессионного анализа. Анализируют коэффициенты регрессии в натуральном и стандартизованном масштабе, а также коэффициенты эластичности.

Коэффициент регрессии в натуральном масштабе  $a_j$  показывает, на сколько своих единиц измерения в среднем изменится исследуемый показатель  $X_0$  при увеличении j- го фактора на единицу своего измерения. При этом влияние остальных факторов находится на среднем уровне; свободный член уравнения характеризует изменение показателя за счет изменения факторов, неучтенных в модели.

В связи с тем, что факторы имеют различный физический смысл и различные единицы измерения, коэффициенты регрессии  $a_j$  нельзя сравнивать между собой и, следовательно, невозможно определить, какой из факторов оказывает наибольшее влияние. Для устранения различий в единицах измерения применяют частные коэффициенты эластичности, рассчитываемые по формуле:  $\Im_j = a_j \frac{\overline{x}_j}{\overline{x}_0}$ , где  $\overline{x}_j, \overline{x}_0$  - средние значения j- го фактора и исследуемого показателя,  $a_j$  - коэффициент регрессии. Как известно, коэффициент эластичности характеризующие на сколько % в среднем изменится  $x_0$  при увеличении j-го фактора на 1% при фиксированном положении других факторов.

При определении степени влияния отдельных факторов необходим показатель, который бы учитывал влияние анализируемых факторов с учетом различий в уровне их колеблемости. Таким показателем является

коэффициент регрессии в стандартизированном масштабе  $\beta_j = a_j \frac{\sigma_{x_j}}{\sigma_{x_0}}$ . Коэффициент  $\beta_j$  показывает на какую часть своего среднеквадратического отклонения изменится  $x_0$  при изменении j-го фактора на одно свое среднеквадратическое отклонение при фиксированном значении остальных факторов. Уравнение регрессии в стандартизированном масштабе :  $\bar{t}_{0,1,2,\dots,p} = \sum_{j=1}^{p} \beta_j t_j, \qquad t_j = \frac{x_j - \bar{x}_j}{\sigma_{x_j}}.$ 

Границы влияния фактора на исследуемый показатель рассчитываются по формуле  $a_j^- = a_j - \Delta a_j$  (левая граница)  $a_j^+ + a_j + \Delta a_j$  (правая граница), где  $\Delta a_j$  - доверительные полуинтервалы.

# ЛАБОРАТОРНАЯ РАБОТА №3 «СТАТИСТИЧЕСКОЕ ПРОГНОЗИРОВАНИЕ»

Для выполнения данной лабораторной работы студенту необходимо найти показатель, который он хочет исследовать. Собрать по этому показателю данные – 100 наблюдений.

#### План работы

- 1. Постановка задачи:
  - цель исследования;
  - сбор данных.
- 2. Оценка наличия тенденции информации:
  - метод разности средних;
  - метод Фостера Стюарта.
- 3. Анализ тенденции:
  - метод скользящей средней;
  - метод экспоненциальной средней.
- 4. Выбор вида кривой:
  - с помощью графика;
  - расчет регрессии.
- 5. Оценка адекватности и точности модели:
  - с помощью критерия серий;
  - остаточное среднее квадратическое отклонение;
  - средняя относительная ошибка аппроксимации;
  - коэффициент детерминации;
  - критерий Дарбина-Уотсона.
- 6. Прогнозирование по модели тренда:
  - на основе регрессионной модели;
  - на основе построенного графика;
  - на основе исходных данных;
  - построить график прогноза.
- 7. Выводы и рекомендации.

#### ПРОГНОЗИРОВАНИЕ НА ОСНОВЕ МОДЕЛЕЙ ТРЕНДОВ

Для выявления тренда необходимо предварительно оценить вероятность его существования. Существует множество разных методов выявления существования тенденции, но в данном пособии рассмотрим два – метод разности средних уровней и метод Фостера-Стюарта.

#### Метод разности средних уровней

Метод разности средних уровней – самый естественный подход при выявлении существования тренда.

Динамический ряд делится на две части, примерные равные по количеству элементов ряда, каждая рассматривается И часть как показывает, самостоятельная выборка. Испытание разности средних существенно ли различие между средними или расхождение можно приписать случайным факторам, определить как случайность и сделать вывод об отсутствии тренда.

Для малого числа наблюдений используется модификация метода, основанная на критерии Стьюдента. Если  $t_{pac4}$  меньше  $t_{raбn}$  (рассчитанного для степени вероятности  $\alpha$  и числа степеней свободы  $n_1+n_2-2$ ), то с уверенностью можно говорить об отсутствии тренда.

Критерий Стьюдента применяется в том случае, если между дисперсиями частей временного ряда наблюдается несущественное различие. Расчетное значение критерий Стьюдента будет определяться по формуле:

$$t = \frac{\bar{y}_1 - \bar{y}_2}{\sigma \sqrt{\frac{1}{n_1} - \frac{2}{n_2}}},$$
(2.1)

где  $\sigma = \sqrt{\frac{(\mathbf{q}_1 - 1)^2 \sigma_1^2 + (\mathbf{q}_2 - 1)^2 \sigma_2^2}{n_1 + n_2 - 2}};$ 

*σ*<sub>1</sub><sup>2</sup>,*σ*<sub>2</sub><sup>2</sup> - среднее квадратическое отклонение соответственно по первой и второй выборке данных.

Близость дисперсий проверяют с помощью критерия Фишера при условии, что большая дисперсия стоит в числителе отношения. Дисперсии по выборкам будут считаться однородными, если выполняется условие: F<sub>расч</sub><F<sub>табл</sub>.

Метод разности средних уровней применяется в большинстве случаев для выявления тенденции, но ему присущи следующие недостатки:

1) данный метод применим только для рядов с монотонной тенденцией;

2) этот метод нечувствителен к небольшому тренду.

#### Метод Фостера Стюарта

Данный метод основан на анализе двух величин S и d, которые определяются следующим образом:

1. 
$$S = \sum_{t \in T} S_t$$
,  $S_t = u_t + l_t$ ;  
2.  $d = \sum_{t \in T} d_t$ ,  $d_t = u_t - l_t$ .

Значения  $u_t$  и  $l_t$  определятся при последовательном сравнении уровней динамического ряда.

$$u_{t} = \begin{cases} 1, \text{если } y_{t} > y_{t-1} > \dots > y_{1} \\ 0 \text{ в противном случае} \end{cases} \qquad l_{t} = \begin{cases} 1, \text{если } y_{t} < y_{t-1} < \dots < y_{1} \\ 0 \text{ в противном случае} \end{cases}$$

Из формул расчета  $u_t$  и  $l_t$  следует, что величина S может принимать значения на отрезке [0; n-1], где n – количество элементов ряда, тогда величина d будет принимать свои значения на отрезке [-(n-1); n-1].

Показатели S и d асимптотически распределены нормально и независимы друг от друга. Величина S применяется для выявления изменений стандартного отклонения. Величина d – для обнаружения изменения средней.

После расчета фактических значений S и d проверяется нулевая гипотеза:

- для d:  $t_{pacy} = \frac{d-0}{\sigma_2};$ - для S:  $t_{pacy} = \frac{S-\mu}{\sigma_1},$ 

где µ - стандартное отклонение ряда;

 $\sigma_1, \sigma_2$  - вычисляются по формулам:

$$\sigma_1 = \sqrt{2\sum_{t=2}^n \frac{1}{t} - 4\sum_{t=2}^n \frac{1}{t^2}}; \qquad \sigma_2 = \sqrt{2\sum_{t=2}^n \frac{1}{t}}$$

Далее находится табличное значение t-критерия Стьюдента. И если выполняется условие, когда t<sub>расч</sub>>t<sub>табл</sub>, то это значит, что тенденции существует.

После того, как было выявлено существование тенденции, необходимо проанализировать ее характер.

Наиболее простым и в то же время наиболее информативным для анализа тенденции является метод скользящих средних. Данный метод используется при сглаживании временного ряда. При использовании этого

30

метода фактические уровни ряда заменяются расчетными значениями, которые обладают меньшей колеблемостью, что позволяет проявить тенденцию. В большинстве случаев используется обычный метод скользящих средних.

Распространенным способом моделирования тенденции временного ряда является построение аналитической функции, характеризующей зависимость уровней ряда от времени, или тренда. Этот способ называют аналитическим выравниванием временного ряда. Процедура выравнивания включает в себя два этапа:

- 1. Выбор типа кривой.
- 2. Определение параметров кривой.

Поскольку зависимость от времени может принимать разные формы, для ее формализации можно использовать различные виды функций. Для построения трендов чаще всего применяются следующие функции:

линейный тренд:  $y_t = a + b \cdot t$ ; гипербола:  $y_t = a + \frac{b}{t}$ ; экспоненциальный тренд:  $y_t = e^{a+b\cdot t}$  (или  $y_t = a \cdot b^t$ ); степенная функция:  $y_t = a \cdot t^b$ ;

полиномы различных степеней:  $y_t = a + b_1 \cdot t + b_2 \cdot t^2 + ... + b_m \cdot t^m$ .

Параметры каждого из перечисленных выше трендов можно определить обычным МНК, используя в качестве независимой переменной время t = 1, 2, ..., n, а в качестве зависимой переменной – фактические уровни временного ряда  $y_t$ . Для нелинейных трендов предварительно проводят стандартную процедуру их линеаризации.

Существует несколько способов определения типа тенденции. К числу наиболее распространенных способов относятся качественный анализ изучаемого процесса, построение и визуальный анализ графика зависимости уровней ряда от времени. В этих же целях можно использовать и коэффициенты автокорреляции уровней ряда.

При наличии во временном ряде тенденции и циклических колебаний значения каждого последующего уровня ряда зависят от предыдущих. Корреляционную зависимость между последовательными уровнями временного ряда называют автокорреляцией уровней ряда.

Количественно ее можно измерить с помощью линейного коэффициента корреляции между уровнями исходного временного ряда и уровнями этого ряда, сдвинутыми на несколько шагов во времени.

Формула для расчета коэффициента автокорреляции имеет вид:

$$r_{1} = \frac{\sum_{t=2}^{n} y_{t} - \overline{y}_{1} \quad y_{t-1} - \overline{y}_{2}}{\sqrt{\sum_{t=2}^{n} y_{t} - \overline{y}_{1} \quad \sum_{t=2}^{n} y_{t-1} - \overline{y}_{2} \quad }^{2}},$$
(2.2)

где

$$\overline{y}_1 = \frac{1}{n-1} \sum_{t=2}^n y_t, \qquad \overline{y}_2 = \frac{1}{n-1} \sum_{t=2}^n y_{t-1}.$$

Эту величину называют коэффициентом автокорреляции уровней ряда первого порядка, так как он измеряет зависимость между соседними уровнями ряда t и  $y_{t-1}$ .

Аналогично можно определить коэффициенты автокорреляции второго и более высоких порядков. Так, коэффициент автокорреляции второго порядка характеризует тесноту связи между уровнями  $y_t$  и  $y_{t-2}$  и определяется по формуле:

$$r_{2} = \frac{\sum_{t=3}^{n} y_{t} - \overline{y}_{3} \quad y_{t-2} - \overline{y}_{4}}{\sqrt{\sum_{t=3}^{n} y_{t} - \overline{y}_{3} \quad \sum_{t=3}^{n} y_{t-2} - \overline{y}_{4} \quad }},$$
(2.3)

где

$$\overline{y}_3 = \frac{1}{n-2} \sum_{t=3}^n y_t, \qquad \overline{y}_4 = \frac{1}{n-2} \sum_{t=3}^n y_{t-2}.$$

Число периодов, по которым рассчитывается коэффициент автокорреляции, называют *лагом*. С увеличением лага число пар значений, по которым рассчитывается коэффициент автокорреляции, уменьшается. Считается целесообразным для обеспечения статистической достоверности коэффициентов автокорреляции использовать правило – максимальный лаг должен быть не больше n/4.

Последовательность коэффициентов автокорреляции уровней первого, второго и т.д. порядков называют *автокорреляционной функцией* временного ряда. График зависимости ее значений от величины лага (порядка коэффициента автокорреляции) называется *коррелограммой*.

Анализ автокорреляционной функции и коррелограммы позволяет определить лаг, при котором автокорреляция наиболее высокая, а следовательно, и лаг, при котором связь между текущим и предыдущими уровнями ряда наиболее тесная, т.е. при помощи анализа автокорреляционной функции и коррелограммы можно выявить структуру ряда.

Если наиболее высоким оказался коэффициент автокорреляции первого порядка, исследуемый ряд содержит только тенденцию. Если наиболее высоким оказался коэффициент автокорреляции порядка  $\tau$ , то ряд содержит циклические колебания с периодичностью в  $\tau$  моментов времени. Если ни один из коэффициентов автокорреляции не является значимым, можно сделать одно из двух предположений относительно структуры этого ряда: либо ряд не содержит тенденции и циклических колебаний, либо ряд содержит сильную нелинейную тенденцию, для выявления которой нужно провести дополнительный анализ. Поэтому коэффициент автокорреляции уровней и автокорреляционную функцию целесообразно использовать для временном ряде наличия BO ИЛИ отсутствия трендовой выявления компоненты и циклической (сезонной) компоненты.

Тип тенденции можно определить путем сравнения коэффициентов автокорреляции первого порядка, рассчитанных по исходным И преобразованным уровням ряда. Если временной ряд имеет линейную тенденцию, то его соседние уровни  $y_t$  и  $y_{t-1}$  тесно коррелируют. В этом случае коэффициент автокорреляции первого порядка уровней исходного ряда должен быть высоким. Если временной ряд содержит нелинейную тенденцию, например, в форме экспоненты, то коэффициент автокорреляции первого порядка по логарифмам уровней исходного ряда будет выше, чем соответствующий коэффициент, рассчитанный по уровням ряда. Чем сильнее выражена нелинейная тенденция в изучаемом временном ряде, тем в большей степени будут различаться значения указанных коэффициентов.

Выбор наилучшего уравнения в случае, когда ряд содержит нелинейную тенденцию, можно осуществить путем перебора основных форм тренда, расчета по каждому уравнению скорректированного коэффициента детерминации и средней ошибки аппроксимации. Этот метод легко реализуется при компьютерной обработке данных.

Модель можно использовать для целей прогнозирования, если она адекватна изучаемому процессу и описывает его достаточно точно. Модель тренда считается адекватной, если она действительно отражает тенденцию изменения уровней ряда. Это требование эквивалентно тому, что отклонения фактических уровней ряда от рассчитанных по модели тренда  $\varepsilon_t$  имеют случайный характер, то есть изменение остатков не связано с изменением времени.

Для проверки случайности отклонений используют критерий серий, основанный на медиане выборки. Отклонения от тренда  $\varepsilon_1$ ,  $\varepsilon_2$ ,...,  $\varepsilon_t$  ранжируют по возрастанию и по полученному ряду находят медиану  $\varepsilon_{med}$ . Затем возвращаются к исходному ряду отклонений и сравнивают каждое отклонение  $\varepsilon_t$  с  $\varepsilon_{med}$ . Если  $\varepsilon_t > \varepsilon_{med}$ , то ставят знак «+», если  $\varepsilon_t < \varepsilon_{med}$  – знак «-», когда отклонение равно медиане, никакого знака не ставят. В результате получают ряд, состоящий из последовательности плюсов и минусов. Если отклонения от тренда случайны, то чередование этих знаков также должно быть случайно. Последовательность подряд идущих плюсов или минусов

называют серией. Ряд плюсов и минусов характеризуется количеством серий и протяженностью самой большой серии.

Подсчитывают протяженность самой длинной серии  $K_{max}(T)$  и общее число серий V(T). Для того, чтобы отклонения от тренда можно было считать случайными, протяженность самой длинной серии не должна быть слишком большой, а общее число серий – слишком маленьким. Отклонения можно считать случайными, если выполняются следующие условия (для 5% уровня значимости):

$$K_{\max}(T) < [3] (gT+1];$$
 (2.4)

$$V \triangleleft \left[ \frac{1}{2} \not(+1 - 1,96\sqrt{T - 1}) \right]. \tag{2.5}$$

В выражениях 2.6 и 2.7 квадратные скобки означают целую часть числа. Если хотя бы одно из этих неравенств нарушается, то гипотеза о случайном характере отклонений уровней временного ряда от тренда отвергается.

Точность модели характеризует близость фактических уровней ряда у<sub>t</sub> и рассчитанных по модели  $\tilde{y}_t$ . Оценивать точность имеет смысл только для адекватных моделей. В качестве показателей точности модели тренда применяют следующие:

1) остаточное среднее квадратическое отклонение:

$$S_{ocm} = \sqrt{\frac{\sum_{t=1}^{T} \mathbf{\Psi}_t - \widetilde{y}_t}{T - g}}; \qquad (2.6)$$

2) средняя относительная ошибка аппроксимации:

$$\overline{E} = \frac{1}{T} \sum_{t=1}^{T} \left| \frac{y_t - \widetilde{y}_t}{y_t} \right| \cdot 100\% ; \qquad (2.7)$$

3) коэффициент детерминации:

$$R^{2} = 1 - \frac{\sum_{t=1}^{T} \Psi_{t} - \tilde{y}_{t}}{\sum_{t=1}^{T} \Psi_{t} - \bar{y}_{t}},$$
(2.8)

- где Т число уровней ряда;
  - g количество параметров модели;
  - у<sub>t</sub> фактические уровни ряда;
  - $\tilde{y}_t$  уровни ряда, рассчитанные по модели;
  - $\bar{y}_t$  среднее арифметическое значение уровней ряда.

При использовании регрессионных моделей для прогнозирования важна проверка коррелированности остатков, то есть оценка автокорреляции. Высокая автокорреляция остатков свидетельствует о неправильной спецификации модели, и тогда нельзя всерьез принимать оценки доверительных интервалов.

Автокорреляция в остатках может быть вызвана несколькими причинами, имеющими различную природу.

- 1. Она может быть связана с исходными данными и вызвана наличием ошибок измерения в значениях результативного признака.
- 2. В ряде случаев автокорреляция может быть следствием неправильной спецификации модели. Модель может не включать фактор, который оказывает существенное воздействие на результат и влияние которого отражается в остатках, вследствие чего последние могут оказаться автокоррелированными. Очень часто этим фактором является фактор времени *t*.

От истинной автокорреляции остатков следует отличать ситуации, когда причина автокорреляции заключается в неправильной спецификации функциональной формы модели. В этом случае следует изменить форму модели, а не использовать специальные методы расчета параметров уравнения регрессии при наличии автокорреляции в остатках.

Один из более распространенных методов определения автокорреляции в остатках – это расчет критерия Дарбина-Уотсона:

$$d = \frac{\sum_{t=2}^{n} \varepsilon_t - \varepsilon_{t-1}^2}{\sum_{t=1}^{n} \varepsilon_t^2}.$$
(2.9)

То есть величина *d* есть отношение суммы квадратов разностей последовательных значений остатков к остаточной сумме квадратов по модели регрессии.

Можно показать, что при больших значениях n существует следующее соотношение между критерием Дарбина-Уотсона d и коэффициентом автокорреляции остатков первого порядка  $r_1$ :

$$d = 2 \cdot 1 - r_1 \quad . \tag{2.10}$$

Таким образом, если в остатках существует полная положительная автокорреляция и  $r_1 = 1$ , то d = 0. Если в остатках полная отрицательная автокорреляция, то  $r_1 = -1$  и, следовательно, d = 4. Если автокорреляция остатков отсутствует, то  $r_1 = 0$  и d = 2. Т.е.  $0 \le d \le 4$ .

Алгоритм выявления автокорреляции остатков на основе критерия Дарбина-Уотсона следующий. Выдвигается гипотеза  $H_0$  об отсутствии автокорреляции остатков. Альтернативные гипотезы  $H_1$  и  $H_1^*$  состоят, соответственно, в наличии положительной или отрицательной автокорреляции в остатках. Далее по специальным таблицам определяются критические значения критерия Дарбина-Уотсона  $d_L$  и  $d_U$  для заданного числа наблюдений n, числа независимых переменных модели m и уровня значимости  $\alpha$ . По этим значениям числовой промежуток 0; 4 разбивают на пять отрезков. Принятие или отклонение каждой из гипотез с вероятностью  $1-\alpha$  осуществляется следующим образом:

 $0 < d < d_L$  – есть положительная автокорреляция остатков,  $H_0$  отклоняется,

с вероятностью  $P = 1 - \alpha$  принимается  $H_1$ ;

 $d_L < d < d_U$  – зона неопределенности;  $d_U < d < 4 - d_U$  – нет оснований отклонять  $H_0$ , т.е. автокорреляция остатков отсутствует;

 $4 - d_U < d < 4 - d_L$  – зона неопределенности;

 $4 - d_L < d < 4$  – есть отрицательная автокорреляция остатков,  $H_0$  отклоняется, с вероятностью  $P = 1 - \alpha$  принимается  $H_1^*$ .

Если фактическое значение критерия Дарбина-Уотсона попадает в зону неопределенности, то на практике предполагают существование автокорреляции остатков и отклоняют гипотезу.

Используя эти показатели (формулы 2.8-2.10), можно из нескольких адекватных моделей выбрать наиболее точную. Но при этом не следует, что данные показатели точности модели рассчитываются для уровней предыстории и поэтому отражают лишь точность аппроксимации. Для оценки прогнозных свойств модели целесообразно использовать ретроспективный прогноз.

Чтобы по модели тренда получить точечный прогноз, необходимо в полученное уравнение тренда вместо переменной t подставить t=T+l. недостаточность точечного прогноза и необходимость расчета интервального прогноза определяется следующими моментами:

- 1. Выбор модели тренда носит субъективный характер.
- 2. Оценивание параметров уравнения тренда производится на основе ограниченного числа наблюдений, каждое из которых содержит случайную компоненту, поэтому параметрам уравнения тренда и его положению в пространстве свойственна некоторая неопределенность.
- 3. Тренд характеризует тенденцию изменения показателя. Фактические же уровни ряда отклоняются от уровней ряда, рассчитанных по уравнению тренда. Эти отклонения будут наблюдаться и в периоде упреждения. прогноза.

Погрешность, связанная со вторым и третьим условием, может быть отражена в виде доверительного интервала:

- левая (нижняя) граница  $\widetilde{y}_{T+l}^{\min} = y_{T+l} \Delta;$
- правая (верхняя) граница  $\widetilde{y}_{T+l}^{\max} = y_{T+l} + \Delta$ ;

где  $\Delta$  - доверительный полуинтервал:  $\Delta = t_{\alpha,\nu} \cdot S_{np}$ .

Среднеквадратическая ошибка прогнозирования  $S_{np}$  должна учитывать ошибку, допущенную при оценке параметров тренда, и отклонения от самого тренда:

$$S_{np} = S_{ocm} \cdot K \,; \tag{2.11}$$

где  $S_{oct}$  – среднеквадратическая ошибка отклонений фактических уровней ряда  $y_t$  от уровней ряда, рассчитанных по уравнению тренда  $\tilde{y}_t$ .

Коэффициент К рассчитывают с учетом соотношения между длинной периода предыстории Т и периодом упреждения прогноза L.

#### Методические рекомендации по выполнению

#### лабораторных работ №1 и №2 с помощью ППП «Excel»

#### 1. Определение существования тенденции

Для определения существования тенденции воспользуемся свойствами ППП «Excel». Откроем меню СЕРВИС-НАДСТРОЙКИ и активируем задачу ПАКЕТ АНАЛИЗА.

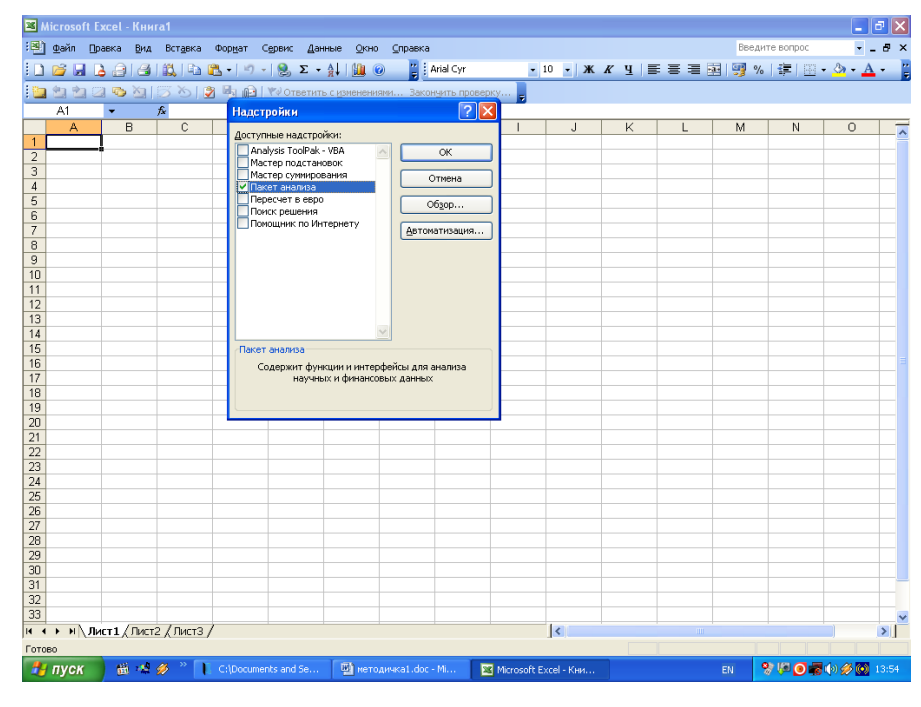

Рис. 2.1. Окно ППП «Excel», меню СЕРВИС-НАДСТРОЙКИ.

После этого, необходимо разделить исходный временной ряд на две равные половины. Далее откроем меню СЕРВИС – АНАЛИЗ ДАННЫХ, в

этом подменю выберем функцию «Двухвыборочный F-тест для дисперсии», рис 2.2, нажмите ОК, появится диалоговое окно выполнения поставленной задачи, рис. 2.3.

| Анализ данных                                                                                                    |   | ×                    |
|----------------------------------------------------------------------------------------------------|---|----------------------|
| <u>Инструменты анализа</u><br>Однофакторный дисперсионный анализ<br>Двухфакторный дисперсионный анализ с повторениями<br>Двухфакторный дисперсионный анализ без повторений<br>Корреляция<br>Ковариация<br>Описательная статистика<br>Экспоненциальное сглаживание<br><u>Двухвыборочный F-тест для дисперсии</u><br>Анализ Фурье |   | ОК<br>тмена<br>равка |
| Гистограмма                                                                                                    | ~ |                      |

#### Рис. 2.2. Диалоговое окно АНАЛИЗ ДАННЫХ.

| Двухвыборочный F-тест                                                                                               | для дисперсии |                                 |
|----------------------------------------------------------------------------------------------------|---------------|---------------------------------|
| Входные данные<br>Интервал переменной <u>1</u> :<br>Интервал переменной <u>2</u> :<br>Метки<br>Альфа: 0,05          |               | ОК<br>Отмена<br><u>С</u> правка |
| Параметры вывода<br>О В <u>ы</u> ходной интервал:<br>О Новый рабочий <u>л</u> ист:<br>О Новая рабочая <u>к</u> нига |               |                                 |

Рис. 2.3. Диалоговое окно «Двухвыборочный F-тест для дисперсии»

В поле «Интервал переменной 1» вводим данные первой половины временного ряда, в поле «Интервал переменной 2» соответственно данные второй половины. Результаты выводим на новый рабочий лист. Получается таблица следующего вида, табл. 2.1., рис. 2.4.

Таблица 2.1

Двухвыборочный F-тест для дисперсии

|                             | Переменная 1 | Переменная 2 |
|-----------------------------|--------------|--------------|
| Среднее                     | 119,8235294  | 579,444444   |
| Дисперсия                   | 5051,779412  | 35289,79085  |
| Наблюдения                  | 17           | 18           |
| df                          | 16           | 17           |
| F                           | 0,143151299  |              |
| Р(F<=f) одностороннее       | 0,000157634  |              |
| F критическое одностороннее | 0,431644396  |              |

| 📧 Micro         | soft Excel - Книга1              |                       |                              |              |        |          |             |     |
|-----------------|----------------------------------|-----------------------|------------------------------|--------------|--------|----------|-------------|-----|
| : 🖳 <u>Ф</u> ай | л Правка Вид Вставка Формат      | Сервис Данные         | <u>О</u> кно <u>С</u> правка |              | Введит | е вопрос |             | ð × |
| : 📬 🔒           | 🗈 💦 🗸 🛄 🕢 💾 Arial Cyr            | • 10 •                | ж к ч 🔳                      | = = •        | - 🛒 %  |          | <u> - A</u> | - 2 |
| E Can den       |                                  | ) / Wel Ответить с из | менениями Зако               | нуить провег |        |          |             |     |
| - <b></b>       |                                  |                       |                              |              | -      |          |             |     |
|                 | A                                | В                     | C                            | D            | F      | F        | G           | -   |
| 1 Двуз          | хвыборочный F-тест для дисперсии | 1                     |                              |              |        |          |             |     |
| 2               |                                  |                       |                              |              |        |          |             |     |
| 3               |                                  | Переменная 1          | Переменная 2                 |              |        |          |             |     |
| 4 Cpe,          | днее                             | 119,8235294           | 579,4444444                  |              |        |          |             |     |
| 5 Дист          | персия                           | 5051,779412           | 35289,79085                  |              | [      |          |             |     |
| 6 Набл          | пюдения                          | 17                    | 18                           |              |        |          |             |     |
| 7 df            |                                  | 16                    | 17                           |              |        |          |             |     |
| 8 F             | -                                | 0,143151299           |                              |              |        |          |             |     |
| 9 P(F<          | <=t) одностороннее               | 0,000157634           |                              |              |        |          |             | =   |
| 10 F кр         | итическое одностороннее          | 0,431644396           |                              | -            |        |          |             |     |
| 11              |                                  |                       |                              |              |        |          |             |     |
| 12              |                                  |                       |                              |              |        |          |             |     |
| 13              |                                  |                       |                              |              |        |          |             | +   |
| 15              |                                  |                       |                              |              |        |          |             | +   |
| 16              |                                  |                       |                              |              |        |          |             | +   |
| 17              |                                  |                       |                              |              |        |          |             |     |
| 18              |                                  |                       |                              |              |        |          |             |     |
| 19              |                                  |                       |                              |              |        |          |             |     |
| 20              |                                  |                       |                              |              |        |          |             | ~   |
|                 | Лист4 / Лист1 / Лист2 / Лист3 ,  | /                     | <                            |              |        |          |             | >   |
| Готово          |                                  |                       |                              |              |        |          |             |     |

Рис. 2.4. Результаты F-теста для дисперсии.

Из теории по методу разности средних уровней известно, что  $F_{pac4}$  должен быть больше единицы. По сделанным расчетам видно,  $F_{pac4} = 0,143$ , что значительно меньше единицы. Следовательно, нужно провести расчеты снова, только теперь поменять выборки местами, то есть Интервалом переменной 1 будут данные из второй половины временного ряда, а Интервалом переменной 2 соответственно данные из первой половины исходного временного ряда. В результате получим следующие результаты, рис. 2.5.

| 🛛 Microsoft Excel - Книга1                                         |                      |                              |               |        |           |              |         |
|--------------------------------------------------------------------|----------------------|------------------------------|---------------|--------|-----------|--------------|---------|
| : <u>Ф</u> айл Правка <u>В</u> ид Вст <u>а</u> вка Фор <u>м</u> ат | Сервис Данные        | <u>О</u> кно <u>С</u> правка |               | Введит | ге вопрос |              | đΧ      |
| i 📂 🛃 🗈 🖺 - 🛄 🕢 🍟 Arial Cyr                                        | <b>-</b> 10 <b>-</b> | ж к ч 🗐                      | = = •         | 9%     | -         | 3 - <u>A</u> | • Ľ     |
|                                                                    | 💖 Ответить с из      | менениями Закон              | ччить проверн | cv     |           |              |         |
|                                                                    |                      |                              | . <u></u>     | 4      |           |              |         |
| A                                                                  | В                    | С                            | D             | E      | F         | G            |         |
| <ol> <li>Двухвыборочный F-тест для дисперсии</li> </ol>            |                      |                              |               |        |           |              | T 🄒     |
| 2                                                                  |                      |                              |               |        |           |              |         |
| 3                                                                  | Переменная 1         | Переменная 2                 |               |        |           |              |         |
| 4 Среднее                                                          | 579,444444           | 119,8235294                  |               |        |           |              |         |
| <u>5</u> Дисперсия                                                 | 35289,79085          | 5051,779412                  |               |        |           |              |         |
| 6 Наблюдения                                                       | 18                   | 17                           |               |        |           |              |         |
| 7 df                                                               | 17                   | 16                           |               |        |           |              |         |
| 8 F                                                                | 6,985615953          |                              |               |        |           |              |         |
| 9 P(F<=f) одностороннее                                            | 0,000157634          |                              |               |        |           |              |         |
| 10 F критическое одностороннее                                     | 2,316721839          |                              |               |        |           |              |         |
| 11                                                                 |                      |                              |               |        |           |              |         |
| 12                                                                 |                      |                              |               |        |           |              |         |
| 13                                                                 |                      |                              |               |        |           |              |         |
| 14                                                                 |                      |                              |               |        |           |              |         |
| 15                                                                 |                      |                              |               |        |           |              |         |
| 16                                                                 |                      |                              |               |        |           |              |         |
| 17                                                                 |                      |                              |               |        |           |              | $\perp$ |
| 18                                                                 |                      |                              |               |        |           |              | ⊢⁼      |
| 19                                                                 |                      |                              |               |        |           |              | 1       |
| 20                                                                 |                      |                              |               |        |           |              | ~       |
| И ↓ → И ЛИСТ4 / ЛИСТ1 / ЛИСТ2 / ЛИСТ3 /                            |                      | <                            |               | Ш      |           |              | >       |
| Готово                                                             |                      |                              |               |        |           |              |         |

Рис. 2.5. Результаты расчета «Двухвыборочного F-теста для дисперсии».

По второму расчету «Двухвыборочного F-теста для дисперсии» F<sub>расч</sub>>F<sub>табл</sub>, следовательно, дисперсии неоднородны, поэтому для дальнейшего анализа выбираем функцию из подменю АНАЛИЗ ДАННЫХ «Двухвыборочный t-тест с разными дисперсиями», рис. 2.6., нажимаем ОК.

| A | нализ данных                                    |   |                 |
|---|-------------------------------------------------|---|-----------------|
|   | <u>И</u> нструменты анализа                     |   |                 |
|   | Гистограмма                                     | ~ |                 |
|   | Скользящее среднее                              | - | Отмена          |
|   | Генерация случайных чисел                       |   |                 |
|   | Ранг и персентиль                               |   | [               |
|   | Регрессия                                       |   | <u>с</u> правка |
|   | Выборка                                         |   |                 |
|   | Парный двухвыборочный t-тест для средних        | = |                 |
|   | Двухвыборочный t-тест с одинаковыми дисперсиями |   |                 |
|   | Двухвыборочный t-тест с различными дисперсиями  |   |                 |
|   | Двухвыборочный г-тест для средних               | ~ |                 |
|   |                                                 |   |                 |

Рис. 2.6. Диалоговое окно подменю АНАЛИЗ ДАННЫХ.

| Двухвыборочный t-тест с различными дисперс                                                                    | иями 🛛 🔀                        |
|----------------------------------------------------------------------------------------------------|---------------------------------|
| Входные данные<br>Интервал переменной <u>1</u> :<br>Интервал переменной <u>2</u> :                            | ОК<br>Отмена<br><u>С</u> правка |
| Параметры вывода           О Выходной интервал:           Э Новый рабочий дист:           Новая рабочая книга |                                 |

В результате высвечивается следующее окно, рис. 2.7.

Рис. 2.7. Диалоговое окно «Двухвыборочный t-тест с различными дисперсиями»

В поле «Интервал переменной 1» вводятся данные второй половины исходного временного ряда, в поле «Интервал переменной 2» соответственно данные первой половины временного ряда. Результат расчетов выводится на новый рабочий лист в виде таблицы, рис. 2.8. В заключении нажимаем ОК.

По полученным результатам видно, что  $t_{pacy}=9,67$ ,  $t_{тaбл}=2,07$ , следовательно,  $t_{pacy}>t_{тaбл}$ . Можно сделать вывод, что нулевая гипотеза не подтвердилась, и тенденция в исходных данных существует.

Если F<sub>расч</sub>>1 и выполняется условие F<sub>расч</sub><F<sub>табл</sub>, то дисперсии однородны, и для дальнейшего анализа существования тенденции в исходном временном ряду выбирается «Двухвыборочный t-тест с одинаковыми дисперсиями».

|      | Aicrosoft Excel - Книга1                       |                              |                   |           |       | . 0            | ×  |
|------|------------------------------------------------|------------------------------|-------------------|-----------|-------|----------------|----|
| :8)  | Файл Правка Вид Вставка Формат Сервис Данн     | ые <u>О</u> кно <u>С</u> пра | вка               | Введите в | опрос |                | x  |
| 1    | 🖌 📄 🖺 🔹 🛄 🕢 🚆 Arial Cyr 🔹 10                   | • Ж <i>К</i> Ц               |                   | 🥶 % 🔮     |       | » - <u>A</u> - | ** |
| : 0  |                                                | с изменениями З              | акончить проверку |           |       |                | -  |
|      |                                                |                              |                   | <b>7</b>  |       |                |    |
|      | A                                              | В                            | С                 | D         | E     | F              | F  |
| 1    | Двухвыборочный t-тест с различными дисперсиями |                              |                   | _         |       |                |    |
| 2    |                                                |                              |                   |           |       |                |    |
| 3    |                                                | Переменная 1                 | Переменная 2      |           |       |                |    |
| 4    | Среднее                                        | 579,444444                   | 119,8235294       |           |       |                |    |
| 5    | Дисперсия                                      | 35289,79085                  | 5051,779412       |           |       |                |    |
| 6    | Наблюдения                                     | 18                           | 17                |           |       |                |    |
| 7    | Гипотетическая разность средних                | 0                            |                   |           |       |                |    |
| 8    | df                                             | 22                           |                   |           |       |                |    |
| 9    | t-статистика                                   | 9,67310611                   |                   |           |       |                |    |
| 10   | Р(T<=t) одностороннее                          | 1,10116E-09                  |                   |           |       |                |    |
| 11   | t критическое одностороннее                    | 1,717144335                  |                   |           |       |                |    |
| 12   | Р(I<=t) двухстороннее                          | 2,20233E-09                  |                   |           |       |                |    |
| 13   | t критическое двухстороннее                    | 2,073873058                  |                   |           |       |                |    |
| 14   |                                                |                              |                   |           |       |                |    |
| 15   |                                                |                              |                   |           |       |                |    |
| 16   |                                                |                              |                   |           |       |                |    |
| 17   |                                                |                              |                   |           |       |                |    |
| 10   |                                                |                              |                   |           |       |                | -  |
| 20   |                                                |                              |                   |           |       |                | -  |
| 20   |                                                |                              | Le II             |           |       |                | ~  |
| 14 4 | ► М \ ЛИСТ4 \ ЛИСТ5 ( ЛИСТ1 ( ЛИСТ2 ( ЛИСТ3 /  |                              | <                 |           |       | >              | 1  |
| Гото | 080                                            |                              |                   |           |       |                |    |

Рис. 2.8. Результаты расчета «Двухвыборочного t-теста для различных дисперсий»

# 2. Для выявления тенденции изменения показателя постройте линейный график данных

Для построения графика используйте команду ВСТАВКА – ДИАГРАММА – ГРАФИК либо мастер диаграмм. В результате выполнения этой команды появится окно МАСТЕР ДИАГРАММ (шаг 2 из 4):

| Мастер диагра                      | амм (шаг 2 из 4): источник данных ди                                                                                               | 1a <b>? </b> |
|------------------------------------|----------------------------------------------------------------------------------------------------|--------------|
| Диапазон данн                      | ых Ряд                                                                                                    |              |
| Для созда<br>"Диапазои<br>необходи | зния диаграммы щелкните кнопку в поле<br>4°. Затем укажите на листе ячейки, содержащ<br>мые для построения диаграммы данные и подг | ие<br>лиси.  |
| <u>Ди</u> апазон:                  |                                                                                                    | <b>N</b>     |
| Ряды в:                            | ○ стро <u>к</u> ах ○ стол <u>б</u> цах                                                                                             |              |
|                                    | Отмена < <u>Н</u> азад Далее >                                                                                                    | [отово       |

Рис. 2.9. Диалоговое окно «Мастер диаграмм (шаг 2 из 4)».

В окне *Диапазон* укажите область столбца электронной таблицы, где находится массив данных показателя. Щелкните мышкой по кнопке ДАЛЕЕ. В результате появится окно следующего 3 шага. В соответствующих окнах

введите заголовок графика и названия осей; разместите график на рабочем листе. В результате будет получено следующее, рис. 2.10.

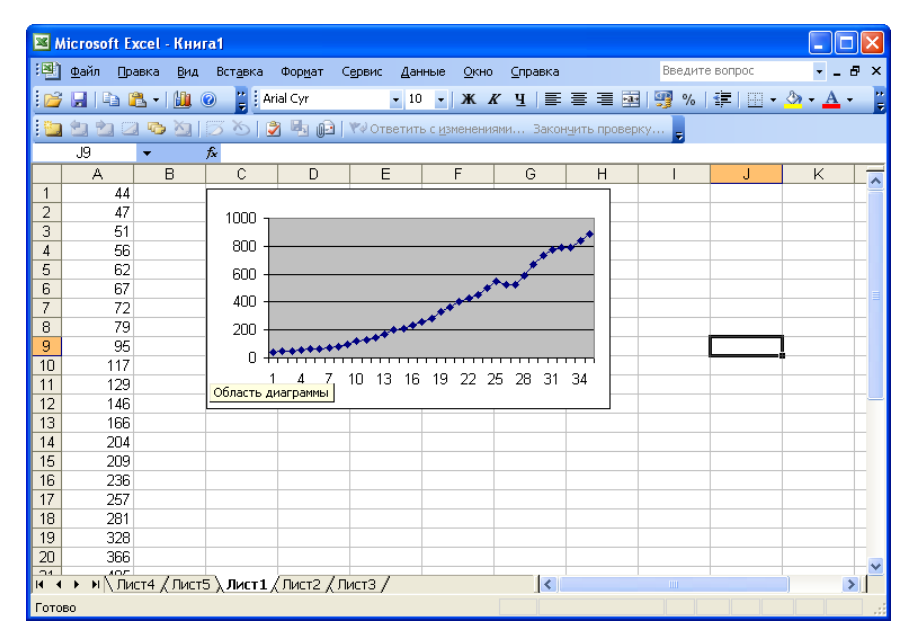

Рис. 2.10. Исходные данные и диаграмма на одном листе.

1. Определение характера тенденции с помощью метода скользящей средней и экспоненциальной средней

При определении характера тенденции с помощью метода скользящей средней воспользуемся функцией подменю АНАЛИЗ ДАННЫХ – СКОЛЬЗЯЩЕЕ СРЕДНЕЕ, рис. 2.11, в заключении нажимаем ОК. В результате получим диалоговое окно СКОЛЬЗЯЩЕЕ СРЕДНЕЕ, рис. 2.12.

| Анализ данных                                                                                                    | X                 |
|----------------------------------------------------------------------------------------------------|-------------------|
| Инструменты анализа                                                                                                    |                   |
| Корреляция<br>Ковариация<br>Описательная статистика<br>Экспоненциальное сглаживание<br>Двухвыборочный F-тест для дисперсии<br>Анализ Фурье<br>Гистограмма | Отмена<br>Справка |
| Генерация случайных чисел<br>Ранг и персентиль                                                                                                    |                   |

Рис. 2.11. Диалоговое окно АНАЛИЗ ДАННЫХ.

| Скользящее среднее                                                                   |                         |                                 |
|--------------------------------------------------------------------------------------|-------------------------|---------------------------------|
| Входные данные<br>Входной интервал:<br>Метки в первой строке<br>Интервал:            |                         | ОК<br>Отмена<br><u>С</u> правка |
| Параметры вывода<br>Выходной интервал:<br>Новый рабочий лист:<br>Новая рабочая книга | Стандартные погрешности |                                 |

Рис. 2.12. Диалоговое окно СКОЛЬЗЯЩЕЕ СРЕДНЕЕ.

Все исходные данные временного ряда вводятся в поле «Входной интервал». Если имеется название временного ряда, и оно выделяется вместе с наблюдениями, то необходимо поставить галочку напротив надписи «Метки в первой строке». В поле «Выходной интервал» указывается любое свободное место на рабочем листе. Также надо поставить галочку напротив надписи «Вывод графика». Результаты расчетов будут выведены на этот же рабочий лист, рис. 2.13.

| <b>N</b> | licrosof     | Exce      | l - Кни       | ra1              |                 |             |         |                 |              |                 |            |              |         | _     |     | ×       |
|----------|--------------|-----------|---------------|------------------|-----------------|-------------|---------|-----------------|--------------|-----------------|------------|--------------|---------|-------|-----|---------|
| :1       | <u>Ф</u> айл | Правка    | а <u>В</u> ид | Вст <u>а</u> вка | Фор <u>м</u> ат | Сервис      | : Дан   | ные             | <u>О</u> кно | <u>С</u> правка | Be         | зедите воп   | рос     | -     | - 8 | ×       |
| : 🖬      |              | - 1       | . ;           | Arial Cyr        |                 | <b>-</b> 10 | - X     | K               | Ч            | ≡ ≡ ≡           | æ          | %            | -       | 🕭 - 🖕 | A - | ++<br>₹ |
| :        | 22           | 2 4       | > 🖄           | 301              | 1 H. (i)        | 1440        | тветить | о с <u>и</u> зм | енени        | ями Закон       | ччить пров | ерку 🖕       |         |       |     |         |
|          | F15          | -         |               | f <sub>x</sub>   |                 |             |         |                 |              |                 |            |              |         |       |     |         |
|          | A            |           | В             | С                | D               |             | E       | F               | -            | G               | Н          |              |         | J     | ŀ   |         |
| 1        |              | 44        |               | #H/Д             |                 |             |         |                 |              |                 |            |              |         |       |     | H       |
| 2        |              | 47        |               | #H/Д             |                 |             |         |                 | Ск           | ользящ          | ee cpe     | цнее         |         |       |     |         |
| 3        |              | 51        |               | 47,333333        |                 |             |         |                 |              |                 |            |              |         |       |     |         |
| 4        |              | 56        |               | 51,33333         |                 |             | 1000    | ) т             |              |                 |            |              |         |       |     |         |
| 5        |              | 52        |               | 56,33333         |                 | - 5         | 500     | ) +             |              |                 | -          |              |         |       |     | =       |
| 6        |              | 67        |               | 61,66667         |                 | 2           | 6       | ) 🚛             |              |                 |            | <b>→</b> _ ( | ⊅актич  | еский |     |         |
| 7        |              | 72        |               | 67               |                 | ~           | ,       | 1 !             | 59           | 13 17 21 2      | 5 29 33    | _ <b></b> [  | Прогноз | 3     |     |         |
| 8        |              | 79        |               | 72,66667         |                 | _           |         |                 | - т.         |                 |            |              |         |       |     |         |
| 9        |              | -15<br>17 |               | 82               |                 | _           |         |                 | 10           | чка данні       | ыx         |              |         |       |     |         |
| 10       | 1            | 17        |               | 97               |                 |             |         |                 |              |                 |            |              |         |       | _   |         |
| 11       | 1.           | 29<br>40  |               | 113,0007         |                 |             |         |                 |              |                 |            |              |         |       |     |         |
| 12       | 11           | 40        |               | 130,0007         |                 | _           |         |                 |              |                 |            |              |         |       |     |         |
| 14       | 1            |           |               | 147              |                 | _           |         |                 |              |                 |            |              |         |       |     |         |
| 15       | 2            |           |               | 193              |                 | _           |         |                 |              |                 |            |              |         |       |     |         |
| 16       | 2            | 36        |               | 216 3333         |                 | _           |         |                 |              |                 |            |              |         |       |     |         |
| 17       | 2            | 57        |               | 234              |                 |             |         |                 |              |                 |            |              |         |       |     |         |
| 18       | 2            | 31        |               | 258              |                 |             |         |                 |              |                 |            |              |         |       |     | ~       |
| 14 4     | ► N          | Лист4     | / Лист        | 5 (Лист1)        | Лист2           | Лист3       | /       |                 |              | <               |            |              |         |       | >   |         |
| Гото     | во           |           |               |                  |                 |             |         |                 |              |                 |            |              |         |       |     |         |

Рис. 2.13. Результаты анализа тенденции с помощью метода скользящей средней.

Определение тенденции с помощью экспоненциальной средней проводится по той же схеме, что и с помощью метода скользящей средней.

#### 4. Выбор вида модели тренда

Определить вид модели тренда можно на основе построенного по исходным данным графиком. Для этого надо выделить саму линию данных на диаграмме, и после этого нажать правую кнопку мыши. Появится следующее подменю, рис. 2.14., в котором выбирается функция «Добавить линию тренда...».

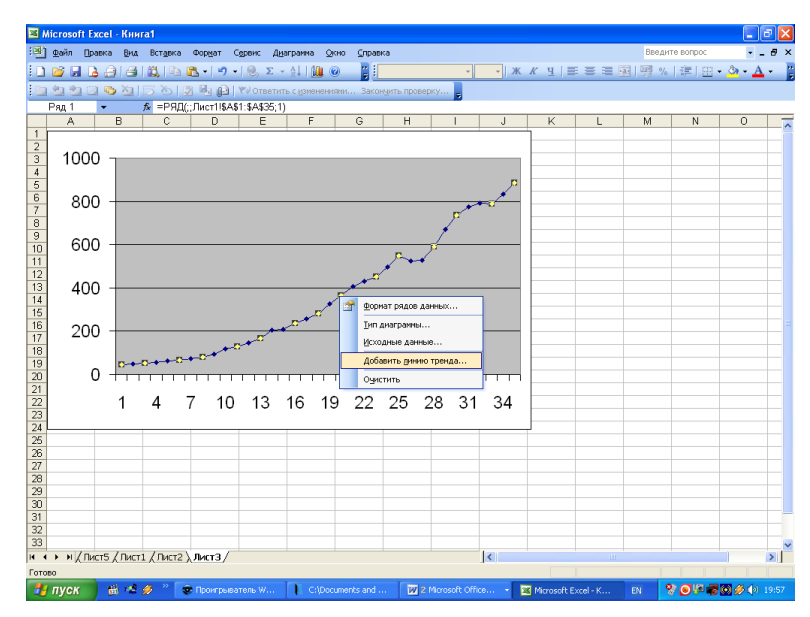

Рис. 2.14. Рабочий лист «Excel» с диаграммой.

После выбора данной функции высветится следующее диалоговое окно, рис. 2.15.

| Линия тренда                       |                          |                     | × |
|------------------------------------|--------------------------|---------------------|---|
| Тип Параметры                      | ]                        |                     | _ |
| Построение линии тр                | енда (аппроксимация      | и сглаживание)      |   |
| جمنین ا                            | بعينهن                   | Степень:            |   |
| <u>Л</u> инейная                   | Логарифмическая          | Полиномиальная      |   |
|                                    | t                        | Точки:              |   |
| Степенная                          | <u>Э</u> кспоненциальная | Линеиная фильтрация |   |
| Построен на р <u>яд</u> е:<br>Ряд1 |                          |                     |   |
|                                    |                          |                     |   |
|                                    |                          | ОК Отмена           |   |

Рис. 2.15. Диалоговое окно «Линия тренда».

В этом диалоговом окне выбирается линия тренда, которая по вашему мнению, должна описывать изменение исследуемого показателя во времени. После выбора функции необходимо в этом же диалоговом окне открыть закладку «Параметры», рис. 2.16.

| Линия тренда                                  |
|-----------------------------------------------|
| Тип Параметры                                 |
| Название аппроксимирующей (сглаженной) кривой |
| ОК Отмена                                     |

Рис. 2.16. Диалоговое окно «Линия тренда» закладка «Параметры».

В этом окне надо поставить галочки напротив следующих требований – «показывать уравнение на диаграмме» и «поместить на диаграмму величину достоверности аппроксимации ( $R^2$ ). В заключении нажать кнопку ОК. Результат появится сразу же на диаграмме, рис. 2.17.

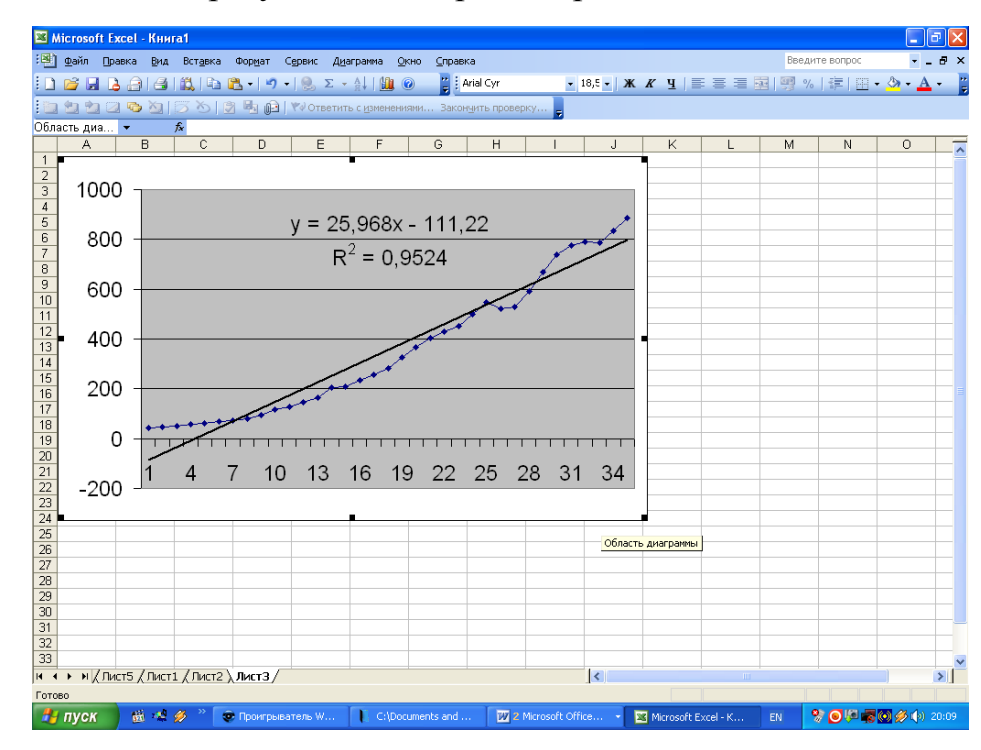

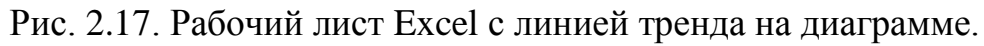

На основании выведенного на диаграмме значения R<sup>2</sup> можно выбрать тренд, который оптимально описывает изменение исходных данных.

#### 5. Расчет параметров модели тренда. Проверка адекватности и точности

Расчет параметров модели тренда проводится с помощью функции РЕГРЕССИЯ. Применение в этом случае ППП «Excel» рассматривалось в разделах 1.2 и 2.2 – «Решение типовых задач с помощью ППП «Excel».

Особенность заключается в том, что при использовании регрессионного анализа при определении параметров модели зависимым показателем будет исследуемый показатель, а независимым – периоды времени t. Это для линейного тренда (прямая), а для полиномиального тренда, например, второй степени (парабола), независимыми показателями будут значения t и  $t^2$ , а зависимым – исследуемый показатель у.

Проверка адекватности и точности модели тренда, построенного с помощью регрессии, проводится также как и в разделах 1.2 и 2.2.

#### 6. Прогнозирование по модели тренда

Расчет прогноза можно провести тремя способами: по модели тренда, рассчитанной по регрессии, по исходным данным с помощью возможностей ППП «Excel», на основе диаграммы, то есть построение прогноза на графике с линией тренда.

В первом случае в уравнение регрессии подставляется значение периода прогноза и рассчитывается точечный прогноз. Затем по формулам рассчитывается верхняя и нижняя граница прогноза, в результате чего получается интервальный прогноз.

Во втором случае, чтобы получить прогнозные значения на основе исходных данных, надо выделить исходный ряд, протянуть вниз с помощью курсора, поставленного в знак «минус» в правом нижнем углу выделенного ряда (курсор примет вид тонкого черного плюса), с нажатой левой кнопкой на количество ячеек для прогноза. При нажатой правой кнопке для построения прогноза можно будет выбрать тип сглаживания.

В третьем случае, когда строится прогноз на графике с линией тренда (рис. 2.17), необходимо указать следующие параметры при построении линии тренда в диалоговом окне ЛИНИЯ ТРЕНДА закладка «Параметры» (рис. 2.11): количество точек для прогноза, уравнение тренда, достоверность аппроксимации.

### Приложения

### СТАТИСТИКО-МАТЕМАТИЧЕСКИЕ ТАБЛИЦЫ

| k1<br>k2 | 1      | 2      | 3      | 4      | 5      | 6      | 8      | 12     | 24     | $\infty$ |
|----------|--------|--------|--------|--------|--------|--------|--------|--------|--------|----------|
| 1        | 161,45 | 199,50 | 215,72 | 224,57 | 230,17 | 233,97 | 238,89 | 243,91 | 249,04 | 254,32   |
| 2        | 18,51  | 19,00  | 19,16  | 19,25  | 19,30  | 19,33  | 19,37  | 19,41  | 19,45  | 19,50    |
| 3        | 10,13  | 9,55   | 9,28   | 9,12   | 9,01   | 8,94   | 8,84   | 8,74   | 8,64   | 8,53     |
| 4        | 7,71   | 6,94   | 6,59   | 6,39   | 6,26   | 6,16   | 6,04   | 5,91   | 5,77   | 5,63     |
| 5        | 6,61   | 5,79   | 5,41   | 5,19   | 5,05   | 4,95   | 4,82   | 4,68   | 4,53   | 4,36     |
| 6        | 5,99   | 5,14   | 4,76   | 4,53   | 4,39   | 4,28   | 4,15   | 4,00   | 3,84   | 3,67     |
| 7        | 5,59   | 4,74   | 4,35   | 4,12   | 3,97   | 3,87   | 3,73   | 3,57   | 3,41   | 3,23     |
| 8        | 5,32   | 4,46   | 4,07   | 3,84   | 3,69   | 3,58   | 3,44   | 3,28   | 3,12   | 2,93     |
| 9        | 5,12   | 4,26   | 3,86   | 3,63   | 3,48   | 3,37   | 3,23   | 3,07   | 2,90   | 2,71     |
| 10       | 4,96   | 4,10   | 3,71   | 3,48   | 3,33   | 3,22   | 3,07   | 2,91   | 2,74   | 2,54     |
| 11       | 4,84   | 3,98   | 3,59   | 3,36   | 3,20   | 3,09   | 2,95   | 2,79   | 2,61   | 2,40     |
| 12       | 4,75   | 3,88   | 3,49   | 3,26   | 3,11   | 3,00   | 2,85   | 2,69   | 2,50   | 2,30     |
| 13       | 4,67   | 3,80   | 3,41   | 3,18   | 3,02   | 2,92   | 2,77   | 2,60   | 2,42   | 2,21     |
| 14       | 4,60   | 3,74   | 3,34   | 3,11   | 2,96   | 2,85   | 2,70   | 2,53   | 2,35   | 2,13     |
| 15       | 4,54   | 3,68   | 3,29   | 3,06   | 2,90   | 2,79   | 2,64   | 2,48   | 2,29   | 2,07     |
| 16       | 4,49   | 3,63   | 3,24   | 3,01   | 2,85   | 2,74   | 2,59   | 2,42   | 2,24   | 2,01     |
| 17       | 4,45   | 3,59   | 3,20   | 2,96   | 2,81   | 2,70   | 2,55   | 2,38   | 2,19   | 1,96     |
| 18       | 4,41   | 3,55   | 3,16   | 2,93   | 2,77   | 2,66   | 2,51   | 2,34   | 2,15   | 1,92     |
| 19       | 4,38   | 3,52   | 3,13   | 2,90   | 2,74   | 2,63   | 2,48   | 2,31   | 2,11   | 1,88     |
| 20       | 4,35   | 3,49   | 3,10   | 2,87   | 2,71   | 2,60   | 2,45   | 2,28   | 2,08   | 1,84     |
| 21       | 4,32   | 3,47   | 3,07   | 2,84   | 2,68   | 2,57   | 2,42   | 2,25   | 2,05   | 1,81     |
| 22       | 4,30   | 3,44   | 3,05   | 2,82   | 2,66   | 2,55   | 2,40   | 2,23   | 2,03   | 1,78     |
| 23       | 4,28   | 3,42   | 3,03   | 2,80   | 2,64   | 2,53   | 2,38   | 2,20   | 2,00   | 1,76     |
| 24       | 4,26   | 3,40   | 3,01   | 2,78   | 2,62   | 2,51   | 2,36   | 2,18   | 1,98   | 1,73     |
| 25       | 4,24   | 3,38   | 2,99   | 2,76   | 2,60   | 2,49   | 2,34   | 2,16   | 1,96   | 1,71     |
| 26       | 4,22   | 3,37   | 2,98   | 2,74   | 2,59   | 2,47   | 2,32   | 2,15   | 1,95   | 1,69     |
| 27       | 4,21   | 3,35   | 2,96   | 2,73   | 2,57   | 2,46   | 2,30   | 2,13   | 1,93   | 1,67     |
| 28       | 4,20   | 3,34   | 2,95   | 2,71   | 2,56   | 2,44   | 2,29   | 2,12   | 1,91   | 1,65     |
| 29       | 4,18   | 3,33   | 2,93   | 2,70   | 2,54   | 2,43   | 2,28   | 2,10   | 1,90   | 1,64     |
| 30       | 4,17   | 3,32   | 2,92   | 2,69   | 2,53   | 2,42   | 2,27   | 2,09   | 1,89   | 1,62     |
| 35       | 4,12   | 3,26   | 2,87   | 2,64   | 2,48   | 2,37   | 2,22   | 2,04   | 1,83   | 1,57     |
| 40       | 4,08   | 3,23   | 2,84   | 2,61   | 2,45   | 2,34   | 2,18   | 2,00   | 1,79   | 1,51     |
| 45       | 4,06   | 3,21   | 2,81   | 2,58   | 2,42   | 2,31   | 2,15   | 1,97   | 1,76   | 1,48     |

#### 1. Таблица значений F-критерия Фишера при уровне значимости α=0,05

Продолжение

| k1<br>k2 | 1    | 2    | 3    | 4    | 5    | 6    | 8    | 12   | 24   | $\infty$ |
|----------|------|------|------|------|------|------|------|------|------|----------|
| 50       | 4,03 | 3,18 | 2,79 | 2,56 | 2,40 | 2,29 | 2,13 | 1,95 | 1,74 | 1,44     |
| 60       | 4,00 | 3,15 | 2,76 | 2,52 | 2,37 | 2,25 | 2,10 | 1,92 | 1,70 | 1,39     |
| 70       | 3,98 | 3,13 | 2,74 | 2,50 | 2,35 | 2,23 | 2,07 | 1,89 | 1,67 | 1,35     |
| 80       | 3,96 | 3,11 | 2,72 | 2,49 | 2,33 | 2,21 | 2,06 | 1,88 | 1,65 | 1,31     |
| 90       | 3,95 | 3,10 | 2,71 | 2,47 | 2,32 | 2,20 | 2,04 | 1,86 | 1,64 | 1,28     |
| 100      | 3,94 | 3,09 | 2,70 | 2,46 | 2,30 | 2,19 | 2,03 | 1,85 | 1,63 | 1,26     |
| 125      | 3,92 | 3,07 | 2,68 | 2,44 | 2,29 | 2,17 | 2,01 | 1,83 | 1,60 | 1,21     |
| 150      | 3,90 | 3,06 | 2,66 | 2,43 | 2,27 | 2,16 | 2,00 | 1,82 | 1,59 | 1,18     |
| 200      | 3,89 | 3,04 | 2,65 | 2,42 | 2,26 | 2,14 | 1,98 | 1,80 | 1,57 | 1,14     |
| 300      | 3,87 | 3,03 | 2,64 | 2,41 | 2,25 | 2,13 | 1,97 | 1,79 | 1,55 | 1,10     |
| 400      | 3,86 | 3,02 | 2,63 | 2,40 | 2,24 | 2,12 | 1,96 | 1,78 | 1,54 | 1,07     |
| 500      | 3,86 | 3,01 | 2,62 | 2,39 | 2,23 | 2,11 | 1,96 | 1,77 | 1,54 | 1,06     |
| 1000     | 3,85 | 3,00 | 2,61 | 2,38 | 2,22 | 2,10 | 1,95 | 1,76 | 1,53 | 1,03     |
| 8        | 3,84 | 2,99 | 2,60 | 2,37 | 2,21 | 2,09 | 1,94 | 1,75 | 1,52 | 1,00     |

# 2. Критические значения t-критерия Стьюдента при уровне значимости 0,10, 0,05, 0,01 (двухсторонний)

| Число    | α      |        |        | Число    | α      |        |        |  |
|----------|--------|--------|--------|----------|--------|--------|--------|--|
| степеней | 0,10   | 0,05   | 0,01   | степеней | 0,10   | 0,05   | 0,01   |  |
| свободы, |        |        |        | свободы, |        |        |        |  |
| d.f.     |        |        |        | d.f.     |        |        |        |  |
| 1        | 6,3138 | 12,706 | 63,657 | 18       | 1,7341 | 2,1009 | 2,8784 |  |
| 2        | 2,9200 | 4,3027 | 9,9248 | 19       | 1,7291 | 2,0930 | 2,8609 |  |
| 3        | 2,3534 | 3,1825 | 5,8409 | 20       | 1,7247 | 2,0860 | 2,8453 |  |
| 4        | 2,1318 | 2,7764 | 4,6041 | 21       | 1,7207 | 2,0796 | 2,8314 |  |
| 5        | 2,0150 | 2,5706 | 4,0321 | 22       | 1,7171 | 2,0739 | 2,8188 |  |
| 6        | 1,9432 | 2,4469 | 3,7074 | 23       | 1,7139 | 2,0687 | 2,8073 |  |
| 7        | 1,8946 | 2,3646 | 3,4995 | 24       | 1,7109 | 2,0639 | 2,7969 |  |
| 8        | 1,8595 | 2,3060 | 3,3554 | 25       | 1,7081 | 2,0595 | 2,7874 |  |
| 9        | 1,8331 | 2,2622 | 3,2498 | 26       | 1,7056 | 2,0555 | 2,7787 |  |
| 10       | 1,8125 | 2,2281 | 3,1693 | 27       | 1,7033 | 2,0518 | 2,7707 |  |
| 11       | 1,7959 | 2,2010 | 3,1058 | 28       | 1,7011 | 2,0484 | 2,7633 |  |
| 12       | 1,7823 | 2,1788 | 3,0545 | 29       | 1,6991 | 2,0452 | 2,7564 |  |
| 13       | 1,7709 | 2,1604 | 3,0123 | 30       | 1,6973 | 2,0423 | 2,7500 |  |
| 14       | 1,7613 | 2,1448 | 2,9768 | 40       | 1,6839 | 2,0211 | 2,7045 |  |
| 15       | 1,7530 | 2,1315 | 2,9467 | 60       | 1,6707 | 2,0003 | 2,6603 |  |
| 16       | 1,7459 | 2,1199 | 2,9208 | 120      | 1,6577 | 1,9799 | 2,6174 |  |
| 17       | 1,7396 | 2,1098 | 2,8982 | $\infty$ | 1,6449 | 1,9600 | 2,5758 |  |

| n  | k <sup>1</sup> =1 |             | $k^1 = 2$      |                | k <sup>1</sup> =3 |                | $k^1=4$        |                | k <sup>1</sup> =5 |                |
|----|-------------------|-------------|----------------|----------------|-------------------|----------------|----------------|----------------|-------------------|----------------|
|    | $d_L$             | $d_{\rm U}$ | d <sub>L</sub> | d <sub>U</sub> | d <sub>L</sub>    | d <sub>U</sub> | d <sub>L</sub> | d <sub>U</sub> | d <sub>L</sub>    | d <sub>U</sub> |
| 6  | 0,61              | 1,40        | -              | -              | -                 | -              | -              | -              | -                 | -              |
| 7  | 0,70              | 1,36        | 0,47           | 1,90           | -                 | -              | -              | -              | -                 | -              |
| 8  | 0,76              | 1,33        | 0,56           | 1,78           | 0,37              | 2,29           | -              | -              | -                 | -              |
| 9  | 0,82              | 1,32        | 0,63           | 1,70           | 0,46              | 2,13           | -              | -              | -                 | -              |
| 10 | 0,88              | 1,32        | 0,70           | 1,64           | 0,53              | 2,02           | -              | -              | -                 | -              |
| 11 | 0,93              | 1,32        | 0,66           | 1,60           | 0,60              | 1,93           | -              | -              | -                 | -              |
| 12 | 0,97              | 1,33        | 0,81           | 1,58           | 0,66              | 1,86           | -              | -              | -                 | -              |
| 13 | 1,01              | 1,34        | 0,86           | 1,56           | 0,72              | 1,82           | -              | -              | -                 | -              |
| 14 | 1,05              | 1,35        | 0,91           | 1,55           | 0,77              | 1,78           | -              | -              | -                 | -              |
| 16 | 1,10              | 1,37        | 0,98           | 1,54           | 0,86              | 1,73           | 0,74           | 1,93           | 0,62              | 2,15           |
| 17 | 1,13              | 1,38        | 1,02           | 1,54           | 0,90              | 1,71           | 0,78           | 1,90           | 0,67              | 2,10           |
| 18 | 1,16              | 1,39        | 1,05           | 1,53           | 0,93              | 1,69           | 0,82           | 1,87           | 0,71              | 2,06           |
| 19 | 1,18              | 1,40        | 1,08           | 1,53           | 0,97              | 1,68           | 0,86           | 1,85           | 0,75              | 2,02           |
| 20 | 1,20              | 1,41        | 1,10           | 1,54           | 1,00              | 1,68           | 0,90           | 1,83           | 0,79              | 1,99           |
| 21 | 1,22              | 1,42        | 1,13           | 1,54           | 1,03              | 1,67           | 0,93           | 1,81           | 0,83              | 1,96           |
| 22 | 1,24              | 1,43        | 1,15           | 1,54           | 1,05              | 1,66           | 0,96           | 1,80           | 0,86              | 1,94           |
| 23 | 1,26              | 1,44        | 1,17           | 1,54           | 1,08              | 1,66           | 0,99           | 1,79           | 0,90              | 1,92           |
| 24 | 1,27              | 1,45        | 1,19           | 1,55           | 1,10              | 1,66           | 1,01           | 1,78           | 0,93              | 1,90           |
| 25 | 1,29              | 1,45        | 1,21           | 1,55           | 1,12              | 1,66           | 1,04           | 1,77           | 0,95              | 1,89           |
| 26 | 1,30              | 1,46        | 1,22           | 1,55           | 1,14              | 1,65           | 1,06           | 1,76           | 0,98              | 1,88           |
| 27 | 1,32              | 1,47        | 1,24           | 1,56           | 1,16              | 1,65           | 1,08           | 1,76           | 1,01              | 1,86           |
| 28 | 1,33              | 1,48        | 1,26           | 1,56           | 1,18              | 1,65           | 1,10           | 1,75           | 1,03              | 1,85           |
| 29 | 1,34              | 1,48        | 1,27           | 1,56           | 1,20              | 1,65           | 1,12           | 1,74           | 1,05              | 1,84           |
| 30 | 1,35              | 1,49        | 1,28           | 1,57           | 1,21              | 1,65           | 1,14           | 1,74           | 1,07              | 1,83           |

## 3. Значения статистик Дарбина – Уотсона d<sub>L</sub>d<sub>U</sub> при 5%-ном уровне значимости

#### РЕКОМЕНДУЕМАЯ ЛИТЕРАТУРА

- Ежеманская С.Н. Эконометрика : учебное пособие / С. Н. Ежеманская, Е. В. Бекушева, Н. Н. Джиоева ; Сиб. федер. ун-т, Ин-т упр. бизнеспроцессами и экономики. - Красноярск : СФУ, 2021. - 104 с.
- 2. Эконометрика и эконометрическое моделирование в Excel и R. Учебник // Бабешко Л.О., Орлова И.В. М.: Инфра-М, 2021. 121 с.
- Эконометрика : учебник для бакалавриата и магистратуры / И. И. Елисеева [и др.] ; под редакцией И. И. Елисеевой. — Москва : Издательство Юрайт, 2018. — 449 с. — (Бакалавр и магистр. Академический курс).
- 4. Эконометрика. Начальный курс. Учебник // Магнус Я.Р., Пересецский А.А., Катышев П.К. М.: Дело, 2021. 25 с.

# Эконометрика

Методические рекомендации